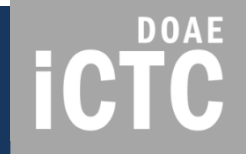

## SSMAP ระบบบริการข้อมูลแผนที่ส่งเสริมการเกษตร

โดย

ศูนย์เทคโนโลยีสารสนเทศและการสื่อสาร

กรมส่งเสริมการเกษตร

กรกฎาคม 2561

## ระบบบริการข้อมูลแผนที่ส่งเสริมการเกษตร

SSMAP คือ

ระบบที่ให้บริการข้อมูลแผนที่ส่งเสริมการเกษตรแก่เจ้าหน้าที่ กรมส่งเสริมการเกษตร

เพื่อใช้เป็นคลังข้อมูลแผนที่ และนำข้อมูลแผนที่มาประมวลผล วิเคราะห์ข้อมูล ประกอบการจัดทำแผนพัฒนาการเกษตรและ การติดตามงานโครงการส่งเสริมการเกษตรต่าง ๆ

**ICTC** 

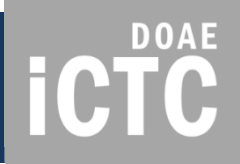

## ผังการทำงาน และข้อมูล

## Flow ระบบ SSMAP

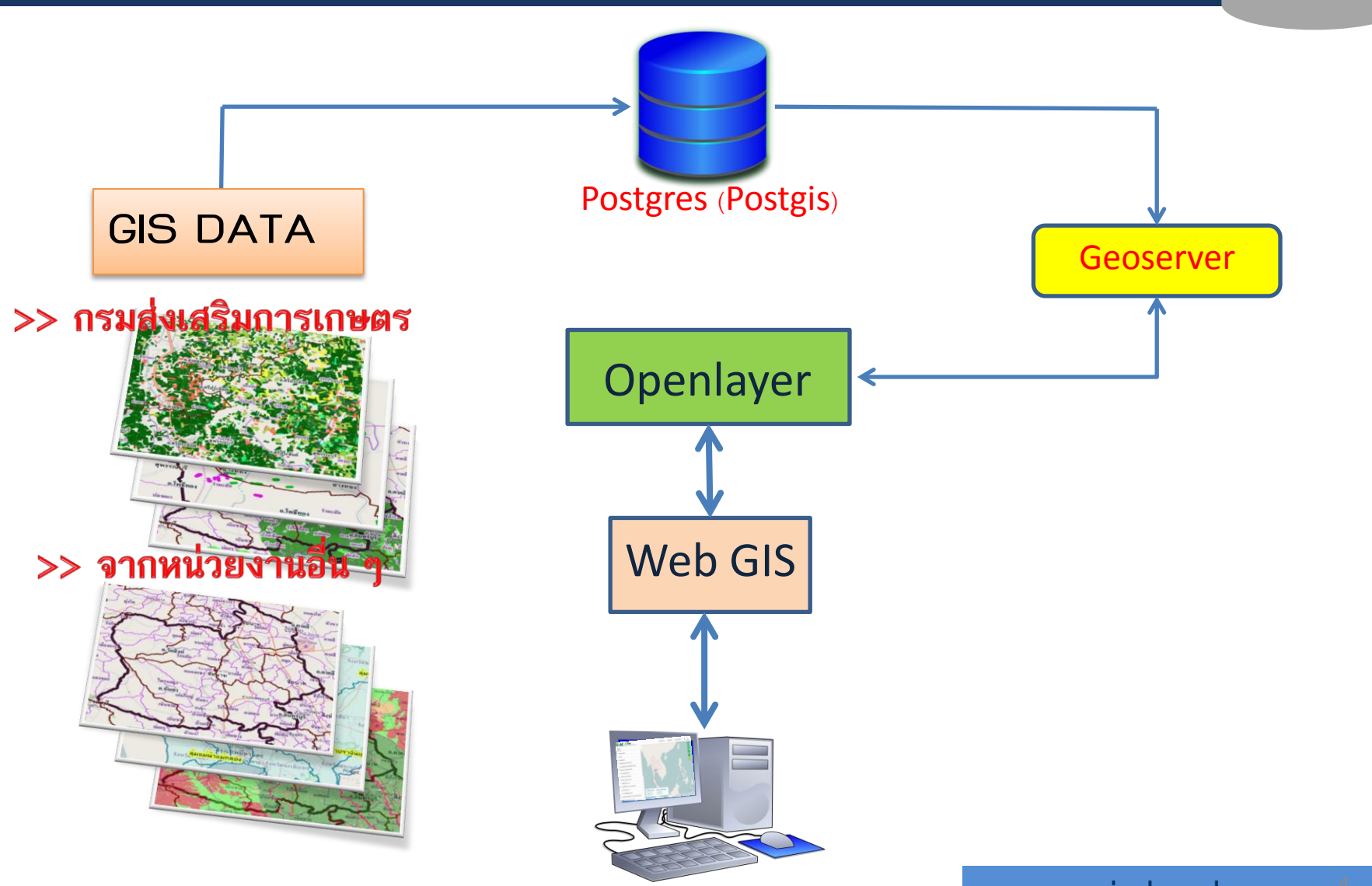

www.ictc.doae.go.th

## GIS DATA ในระบบ SSMAP

## **GIS DATA**

## >> กรมส่งเสริมการเกษตร

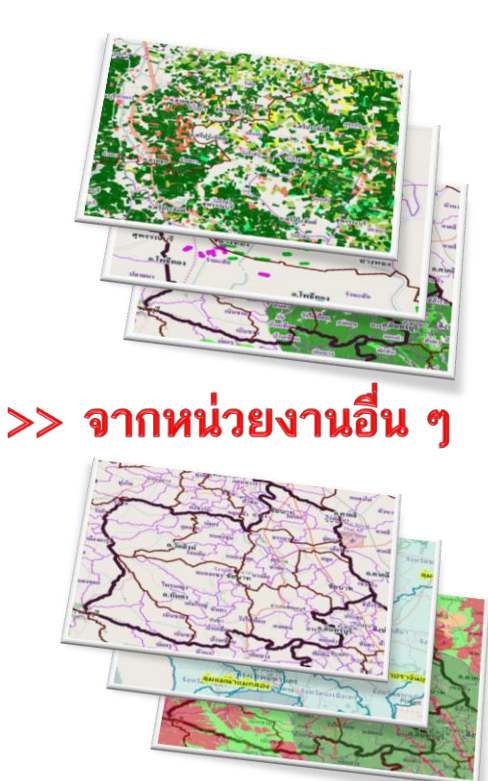

### GIS DATA จำแนกตามแหล่งที่มาของข้อมูล

#### >> กรมส่งเสริมการเกษตร

- ผังแปลงเกษตรกรรมดิจิทัล
- พื้นที่แนะนำการปรับเปลี่ยนพืช
- การติดตามการดำเนินงานโครงการของกรม ฯ เช่น โครงการส่งเสริมการ ปลูกพืช โครงการควบคุมการระบาดของหนอนหัวดำ 9101 (phase 1)
- เครื่องจักรกลการเกษตร รายตำบล
- แปลงใหญ่
- ที่ตั้งสำนักงานเกษตร ศูนย์ปฏิบัติการ
- ตลาดเกษตรกร
- แหล่งท่องเที่ยวทางการเกษตร
- >> แหล่งอื่น ๆ
- เขตการปกครอง (กรมการปกครอง, สำนักงานสถิติแห่งชาติ)
- การใช้ประโยชน์ที่ดิน (กรมพัฒนาที่ดิน)
- ข้อมูลความเหมาะสมพืชเศรษฐกิจ (Zoning) (กรมพัฒนาที่ดิน)
- เขตชลประทาน (กรมชลประทาน)
- พื้นที่ส่งเสริมการปลูกข้าว (กรมการข้าว)
- พื้นที่ปลูกพืชเศรษฐกิจ (ข้าว อ้อย มันสำปะหลัง ข้าวโพดเลี้ยงสัตว์) จาก การแปลภาพถ่ายดาวเทียมทุก 2 สัปดาห์ (GISTDA)

5

DOAE

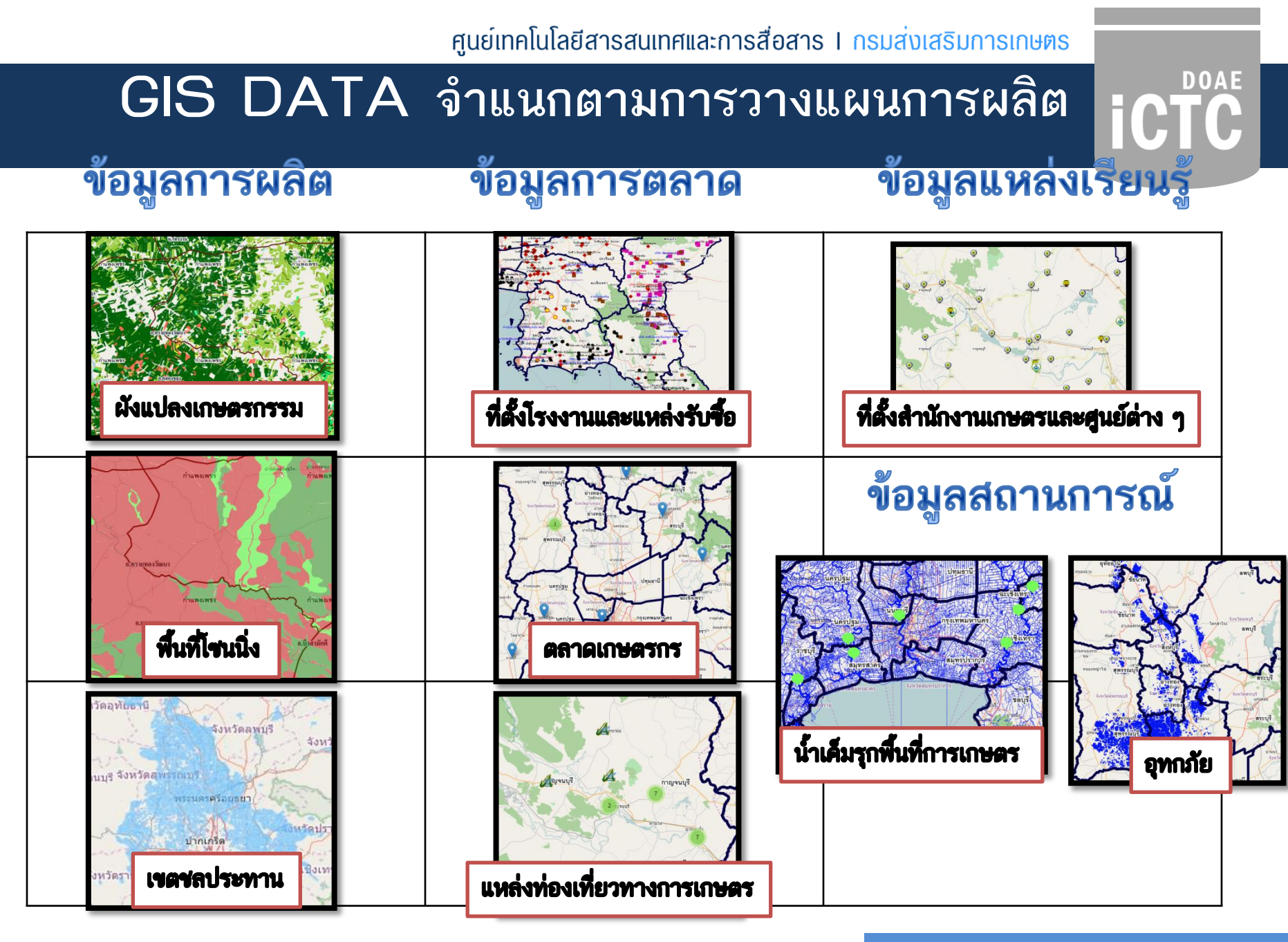

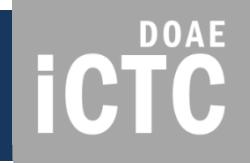

## การเข้าใช้งานระบบ

# http://ssmap.doae.go.th/ssmap iCTC

<u>การเข้าใช้ระบบงาน</u>

- 1. ใส่รหัสเข้าใช้
- เลือกกลุ่มผู้ใช้งาน (EC ,SSMAP, SSNET)
- 3. กดปุ่ม ยืนยัน

| Domate SSMAP<br>ระบบบริการข้อมูลแผนที่ส่งเสริมการเกษตร                                                                          | ผู้ใช้งานระดับ                                                                                                 |
|----------------------------------------------------------------------------------------------------|----------------------------------------------------------------------------------------------------|
| ลงชื่อเข้าใช้งาน<br>ชื่อผู้ไช้*<br>รหัสผ่าน*                                                                                    | <u>เขต/จังหวัด/อำเภอ/ตำบ</u><br>ให้เข้าใช้ในกลุ่ม EC และ<br>ชื่อผู้ใช้ ให้ใช้รหัส ec                           |
| ประเภทผู้ใช้งาน *<br>SSMAP                                                                                                    | <ul> <li>มาเมรบ</li> <li>หากไม่มีรหัสเข้าใช้งาน</li> <li>ให้เข้าใช้จากปุ่ม</li> <li>ผู้ใช้งานทั่วไป</li> </ul> |
| 😤 จำนวนการเข้าใช้งานทั้งหมด 3838 ครั้ง 🧾                                                                                        | ผู้ใช้งานทั่วไป                                                                                                |
| สอบถามข้อมูลเพิ่มเดิม                                                                                                    |                                                                                                    |
| ติดต่อ: กลุ่มวิเคราะห์และวางระบบข้อมูล ศูนย์เทคโนโลยีสารสนเทศและการสื้อสาร<br>โทรศัพท์: 02-579-6157<br>อีเมล์: ict20d@gmail.com |                                                                                                    |

## เมนูการใช้งานในหน้าระบบ

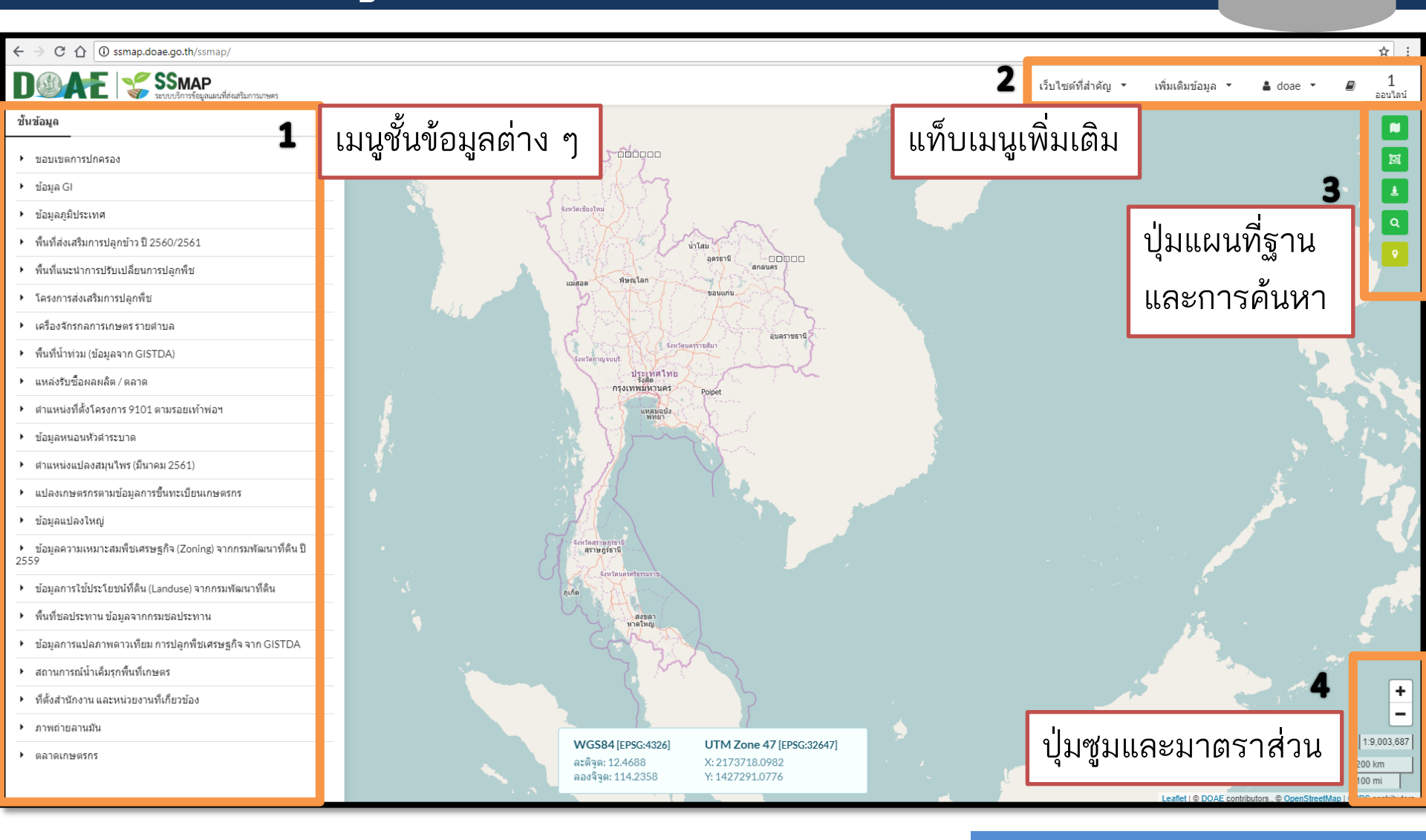

### www.ictc.doae.go.th

## 1. เมนูชั้นข้อมูลต่าง ๆ

## ictc

| <ul> <li>← → C ∩ ① ssmap.doae.go.th/ssmap/</li> <li>D ③ AFE SSMAP</li> <li>Standonvieweuwideetburgunes</li> </ul> | ชั้นข้อมูล                                                           |
|----------------------------------------------------------------------------------------------------|----------------------------------------------------------------------|
| ช้นข้อมูล                                                                                                    | ▶ ของแขตการปกตรอง                                                    |
| ▶ ขอบเขตการปกครอง                                                                                                 |                                                                      |
| ▶ ข้อมูล GI                                                                                                    | ▶ ข้อมูล GI                                                          |
| ▶ ข้อมูลภูมิประเทศ                                                                                                |                                                                      |
| <ul> <li>พื้นที่ส่งเสริมการปลูกข้าว ปี 2560/2561</li> </ul>                                                       | ▶ ขอมูลภูมประเทศ                                                     |
| <ul> <li>พื้นที่แนะนำการปรับเปลี่ยนการปลูกพืช</li> </ul>                                                          | พื้นที่ส่งเสริมการปลกข้าว ปี 2560/2561                               |
| โครงการส่งเสริมการปลูกพืช                                                                                         |                                                                      |
| <ul> <li>เครื่องจักรกลการเกษตรรายต่าบล</li> </ul>                                                                 | <ul> <li>ตำแหน่งพื้นที่ของเกษตรกรที่ปรับเปลี่ยนการปลูกพืช</li> </ul> |
| <ul> <li>พื้นที่น้ำท่วม (ข้อมูลจาก GISTDA)</li> </ul>                                                             |                                                                      |
| <ul> <li>แหล่งรับซื้อผลผลิต / ตลาด</li> </ul>                                                                     | 🕨 🕨 พื้นที่แนะนำการปรับเปลี่ยนการปลูกพืช                             |

- ตำแหน่งที่ตั้งโครงการ 9101 ตามรอยเท้าพ่อฯ
- ข้อมูลหนอนหัวดำระบาด
- ตำแหน่งแปลงสมุนไพร (มีนาคม 2561)
- แปลงเกษตรกรตามข้อมูลการขึ้นทะเบียนเกษตรกร
- ข้อมูลแปลงใหญ่
- ข้อมูลความเหมาะสมพืชเศรษฐกิจ (Zoning) จากกรมพัฒนาที่ดิน ปี 2559
- ข้อมูลการใช้ประโยชน์ที่ดิน (Landuse) จากกรมพัฒนาที่ดิน
- พื้นที่ชลประทาน ข้อมูลจากกรมชลประทาน
- ข้อมูลการแปลภาพดาวเทียม การปลูกพืชเศรษฐกิจ จาก GISTDA
- สถานการณ์น้ำเค็มรุกพื้นที่เกษตร
- ที่ตั้งสำนักงาน และหน่วยงานที่เกี่ยวข้อง
- ภาพถ่ายลานมัน
- ดลาดเกษตรกร

- โครงการส่งเสริมการปลูกพืช
- เครื่องจักรกลการเกษตรรายตำบล
- ▶ พื้นที่น้ำท่วม (ข้อมูลจาก GISTDA)
- 🕨 แหล่งรับซื้อผลผลิต / ตลาด
- ตำแหน่งที่ตั้งโครงการ 9101 ตามรอยเท้าพ่อฯ
- ข้อมูลหนอนหัวดำระบาด
- ภาวะการผลิตพืชระดับตำบล (รต.)
- ข้อมูลเกษตรกรผู้ปลูกพืช (Farmer Map) ณ 30 กันยายน 2559

 แสดงชั้นข้อมูลต่าง ๆ ที่มีใน ระบบ และจำเป็นต้องใช้ในงาน ส่งเสริมการเกษตร เป็นข้อมูลที่ กรมส่งเสริมการเกษตรผลิตเอง และจากหน่วยงานอื่น ๆ

#### ประกอบด้วย

ข้อมูลการผลิต เช่น ผังแปลงเกษตรฯ
 เขตชลประทาน ชุดดิน สภาพอากาศ
 ข้อมูลที่ตั้งพืช GI ฯลฯ

- ข้อมูลการตลาด เช่น ที่ตั้งโรงงานและ แหล่งรับซื้อ ที่ตั้งตลาดเกษตรกร
- ข้อมูลแหล่งเรียนรู้ เช่น ที่ตั้งสำนักงาน
   เกษตร ที่ตั้งศูนย์ปฏิบัติการฯ ศพก. ศดปช.
- ข้อมูลติดตามงานโครงการของกรม เช่น
   โครงการส่งเสริมการปลูกพืช โครงการการ
   ระบาดของหนอนหัวดำ เป็นต้น

iCTC

#### อธิบายสัญลักษณ์ของชั้นข้อมูล อธิบายข้อมูล รายละเอียด (1รายการ) ชั้นข้อมล คุณสมบัติ ข้อมูลเชิงสถิติ ปรับค่าความโปร่งใส 🔥 แสดงทั้งหมด เปรียบเทียบชั้นข้อมูล กลุ่มพืช ข้าว ปิด/เปิด การเปรียบเทียบชั้นข้อมูล พันธ์ ข้าวเจ้า ดำอธิบายสัญลักษณ์ ชนิดพันธ์ กข41 ผลการวาดแปลงเกษตรกรตามการขึ้นทะเบียนเกษตรกร แหล่งข้อมูล DOAE ข้าว พืชไร่ Activity ID 74490306 พืชผัก ไม้ผล ดำปาหบ้า นาง ไม้ยืนต้น ชื่อ ไม้ดอก ธวัลรัตน์ ไม้ประดับ พันธ์เพ็ง นามสกุล สมุนไพรและเครื่องเทศ (อายุสั้น) สมุนไพรและเครื่องเทศ (อายุยาว) ชื่อตำบอ รางจรเข้ ปศสัตว์ นาเกลือสมทร ชื่ออ่าเภอ เสนา เพาะเลี้ยงสัตว์น้ำ ชื่อจังหวัด พระนครศรีอยุธยา แมลงเศรษฐกิจ ชื่อประเภทการถือ

### www.ictc.doae.gb.th

เช่า

## 2. แท็บเมนูเพิ่มเติม

- แท็บเมนูเพิ่มเติม ประกอบด้วย
   เว็บไซต์ที่สำคัญ เพื่อการค้นหา ข้อมูลรายละเอียดเพิ่มเติม
- เพิ่มเติมข้อมูล สำหรับการเพิ่มเติม
   ข้อมูลภาพถ่ายที่มีพิกัดที่ตั้งโรงงานและ
   แหล่งรับซื้อ
- ชื่อ username ที่ log in เข้าระบบ
- จำนวน user ที่ออนไลน์ในระบบ ณ ขณะนั้น

|                                                                                                    | 2                                                                                                 | เว็บไซต์ที่สำคัญ ▼ | เพิ่มเดิมข้อมูล 🔻 | 🛔 doae 🔻 | ¥ี่:<br>ออนไลน์ |
|----------------------------------------------------------------------------------------------------|---------------------------------------------------------------------------------------------------|--------------------|-------------------|----------|-----------------|
| เว็บไซด์ที่สำคัญ 🔻                                                                                                    | เพิ่มเดิมข้อมูล 🔻                                                                                 | 🛔 ec1003           | 0006 🔻            |          | 2<br>ออนไลน์    |
| เว็บไซด์หน่วยงานในสังกัด<br>SSNET<br>Geofarmer<br>ทบก<br>เกษตรแปลงใหญ่<br>GISBLOG                                                                                                    | อัพโหลดภาพถ่ายลานมัน                                                                              |                    |                   |          |                 |
| เร็บไซตอีนๆ<br>AgriMap<br>ศูนย์ปฏิบัติการน้ำอัจริยะ (Smart Water<br>ระบบการติดตามสถานการณ์การเพาะปล<br>ดิดตามน้ำท่วม โดย จีสด้า<br>กลุ่มชุดดิน จาก กรมพัฒนาที่ดิน<br>เรตาห์ฝน จากกรมอุดุนิยมวิทยา<br>โปรแกรมแปลงหน่วย<br>ความรู้ชุดดินไทย จากกรมพัฒนาที่ดิน<br>ค่าอธิบายลักษณะและสมบัติดินของชุด | <sup>-</sup> Operation Center : SWOC)<br>ลูกพืชเศรษฐกิจของประเทศไทยจากข่<br>ดินจัดตั้งในประเทศไทย | ้อมูลดาวเทียม (โเ  |                   |          |                 |

### www.ictc.doae.go.th

DOAE

## 3. ปุ่มแผนที่ฐานและการค้นหา

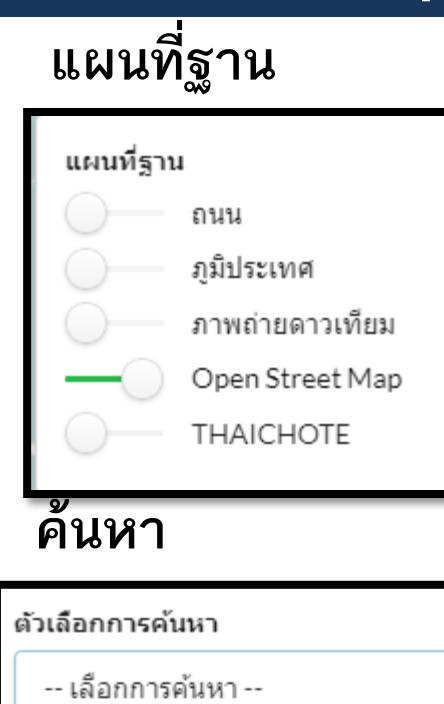

-- เลือกการค้นหา --

ระบุพิกัด

กำหนดแนวกันชน

ขอบเขตการปกครอง

ขอบเขตพื้นที่รับผิดชอบ สสก.

### วัดระยะทาง

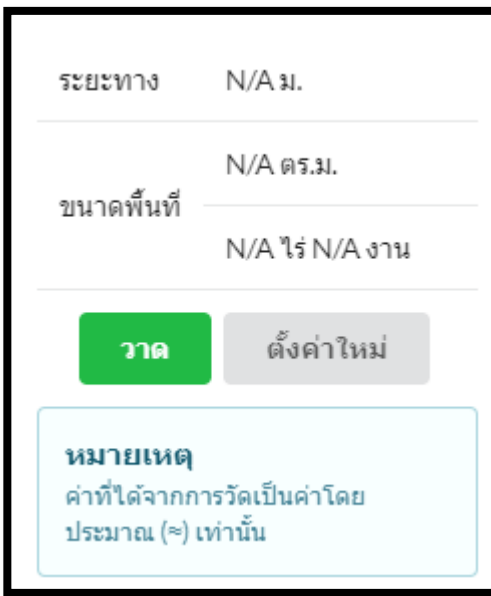

### Streetview

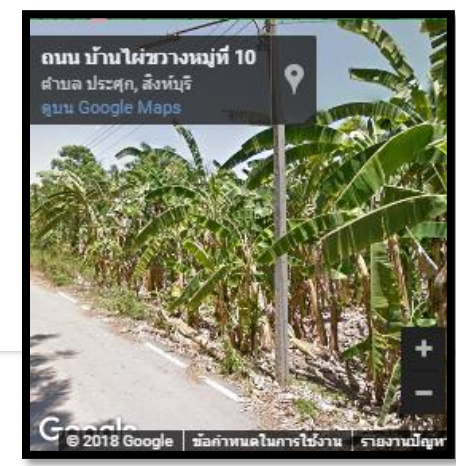

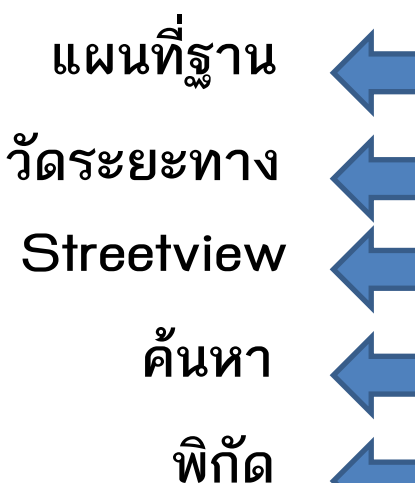

DOAE

☆ :

1 ออนไลน์

iCTC

### พิกัด

WGS84 [EPSG:4326] ละติจูด: 25.6415 ลองจิจูด: 142.4268 **UTM Zone 47 [EPSG:32647]** X: 5124047.6111 Y: 3708699.3945

**iCTC** 

## 4. ปุ่มซูมเข้า ซูมออก และมาตราส่วน

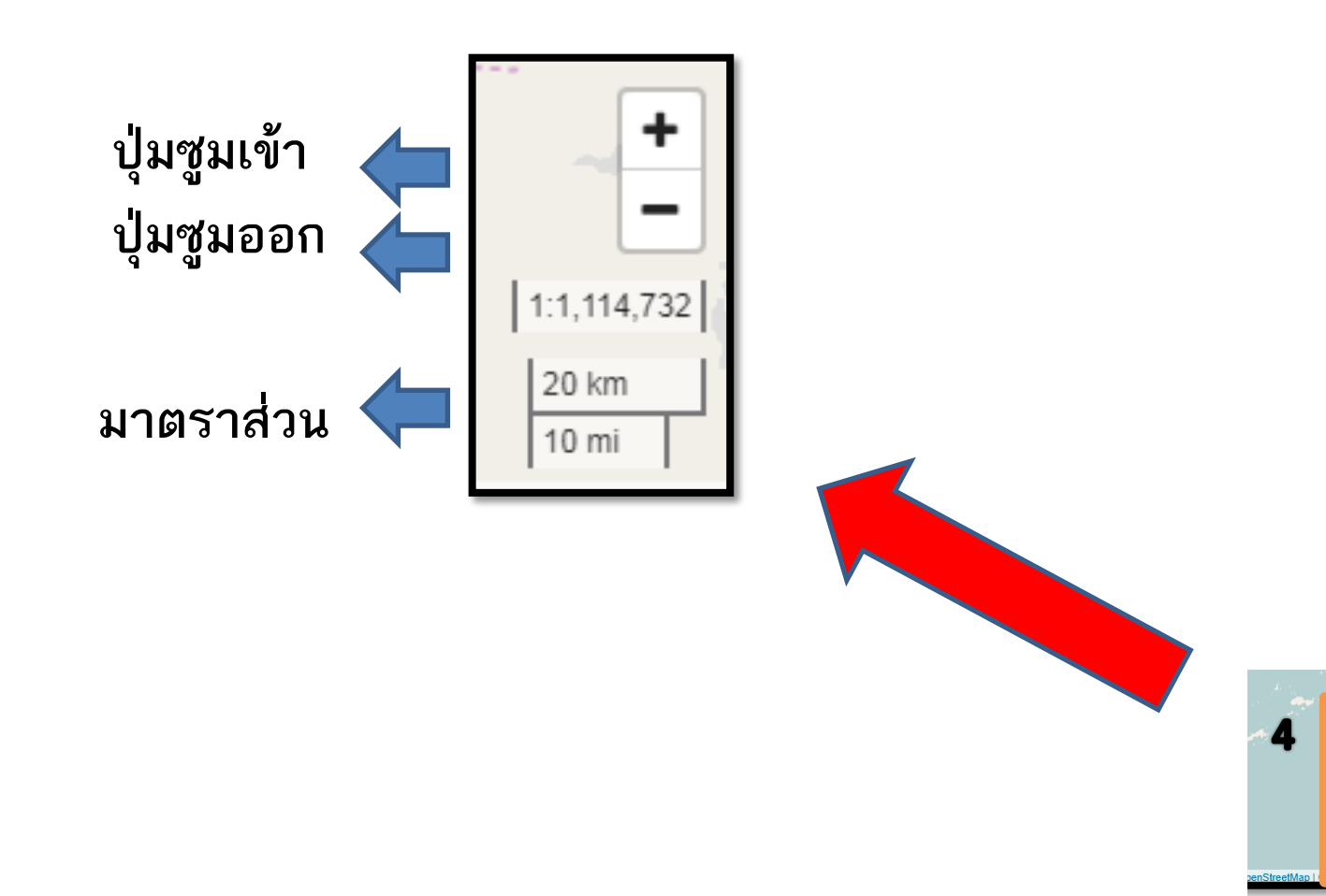

www.ictc.doae.go.th

+ -

1:9,003,687 200 km 100 mi

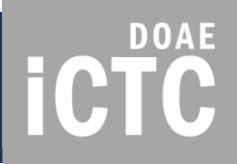

# ตัวอย่างชั้นข้อมูลที่มีในระบบ

## ชั้นข้อมูลแผนที่ที่ให้บริการ

## 1) แปลงเกษตรกรตามการขึ้นทะเบียนเกษตรกร (จำแนกตามกลุ่มพืช)

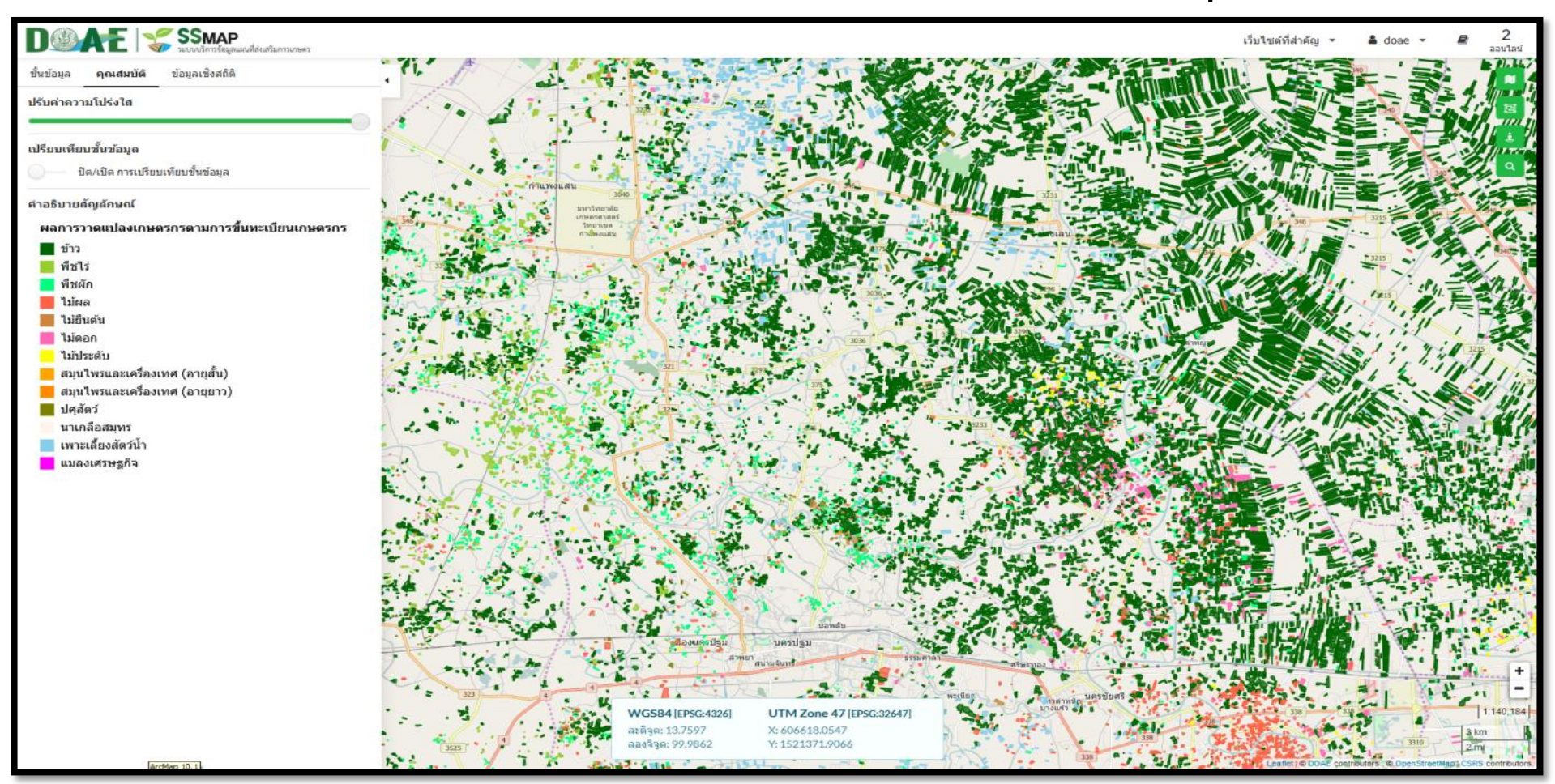

### www.ictc.doae.go.th

ศูนย์เทคโนโลยีสารสนเทศและการสื่อสาร I กรมส่งเสริมการเกษตร

## ชั้นข้อมูลแผนที่ที่ให้บริการ

1) แปลงเกษตรกรตามการขึ้นทะเบียนเกษตรกร (จำแนกตามกลุ่มพืช)

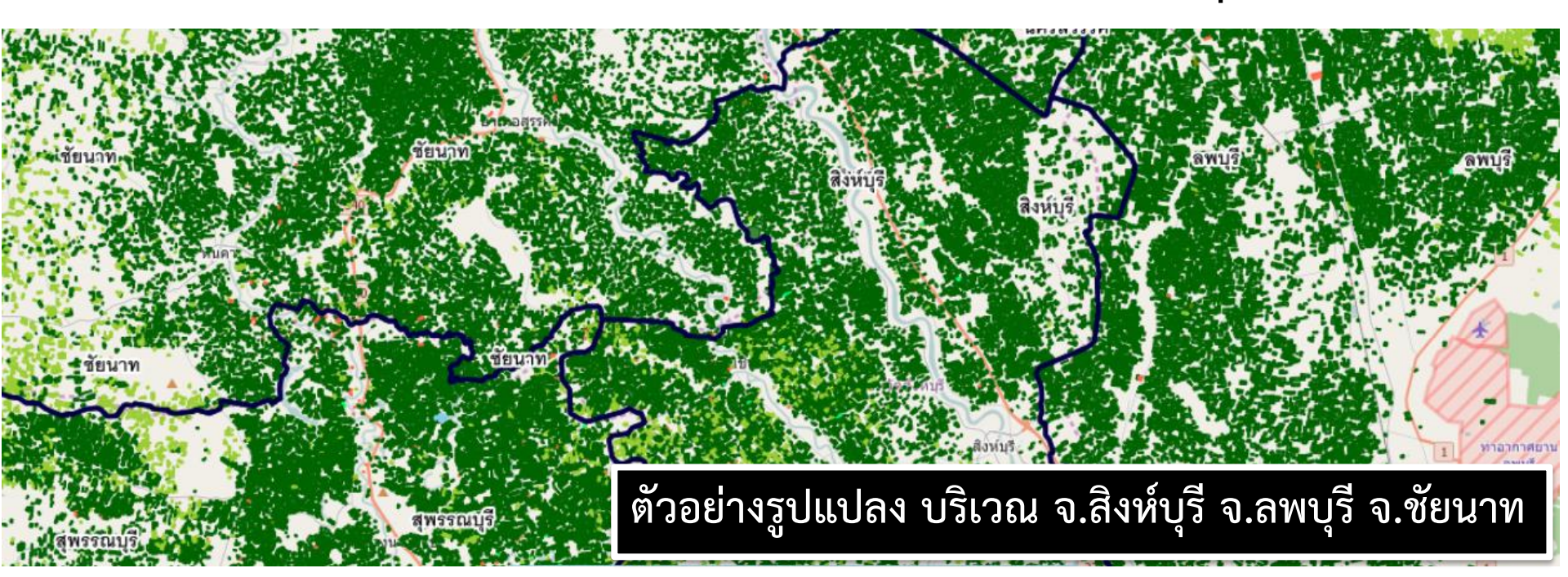

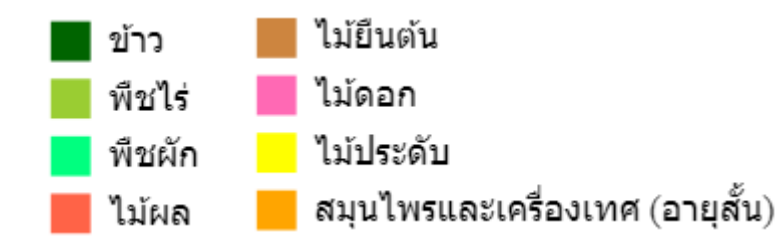

สมุนไพรและเครื่องเทศ (อายุยาว)

แมลงเศรษฐกิจ

**ICTC** 

- ปศุสัตว์ นาเกลือสมุทร
- เพาะเลี้ยงสัตว์น้ำ

ศูนย์เทคโนโลยีสารสนเทศและการสื่อสาร I กรมส่งเสริมการเกษตร

## ชั้นข้อมูลแผนที่ที่ให้บริการ

1) แปลงเกษตรกรตามการขึ้นทะเบียนเกษตรกร (จำแนกตามกลุ่มพืช)

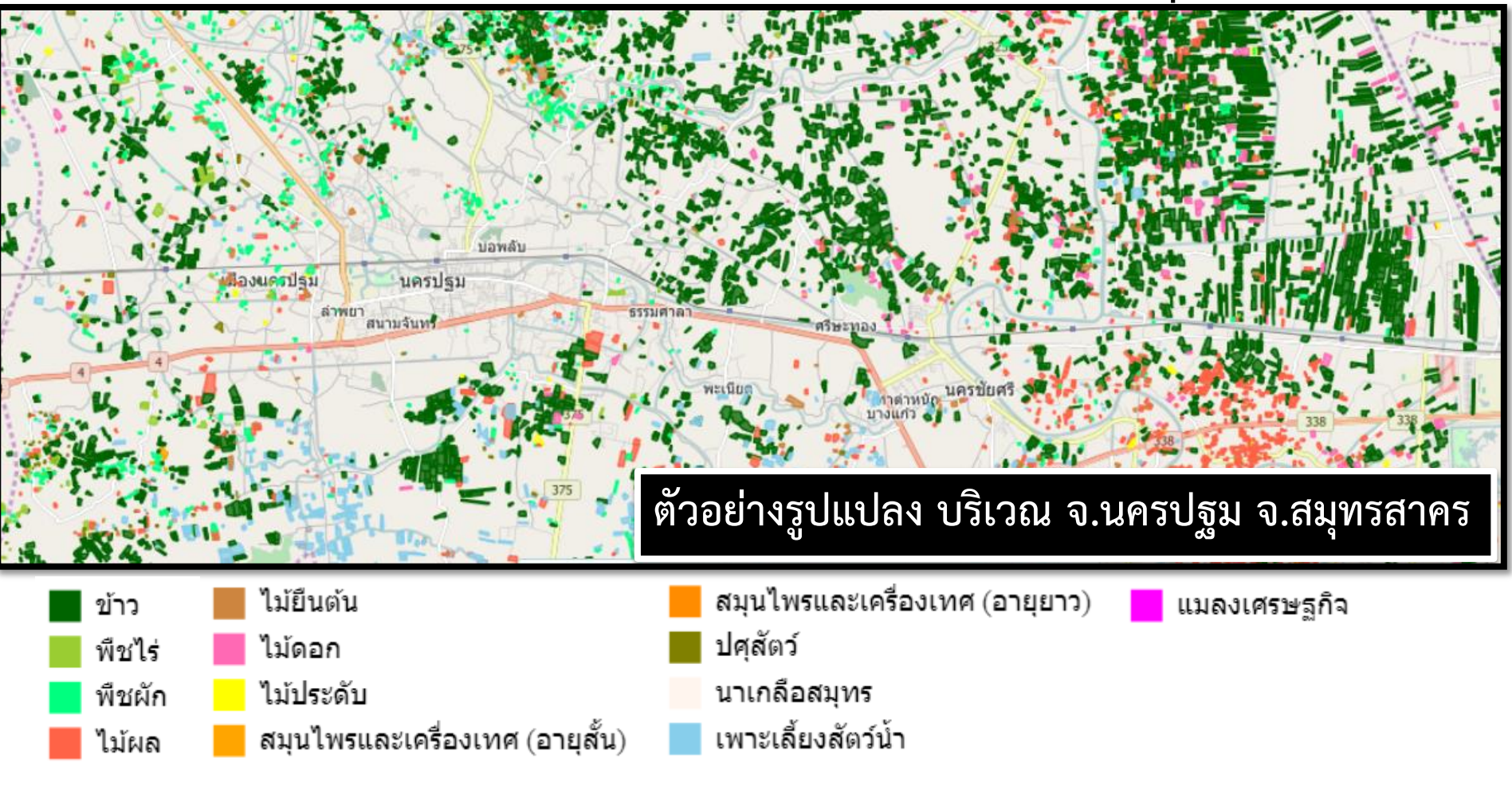

www.ictc.doae.go.th

## ชั้นข้อมูลแผนที่ที่ให้บริการ

1) แปลงเกษตรกรตามการขึ้นทะเบียนเกษตรกร (จำแนกตามกลุ่มพืช)

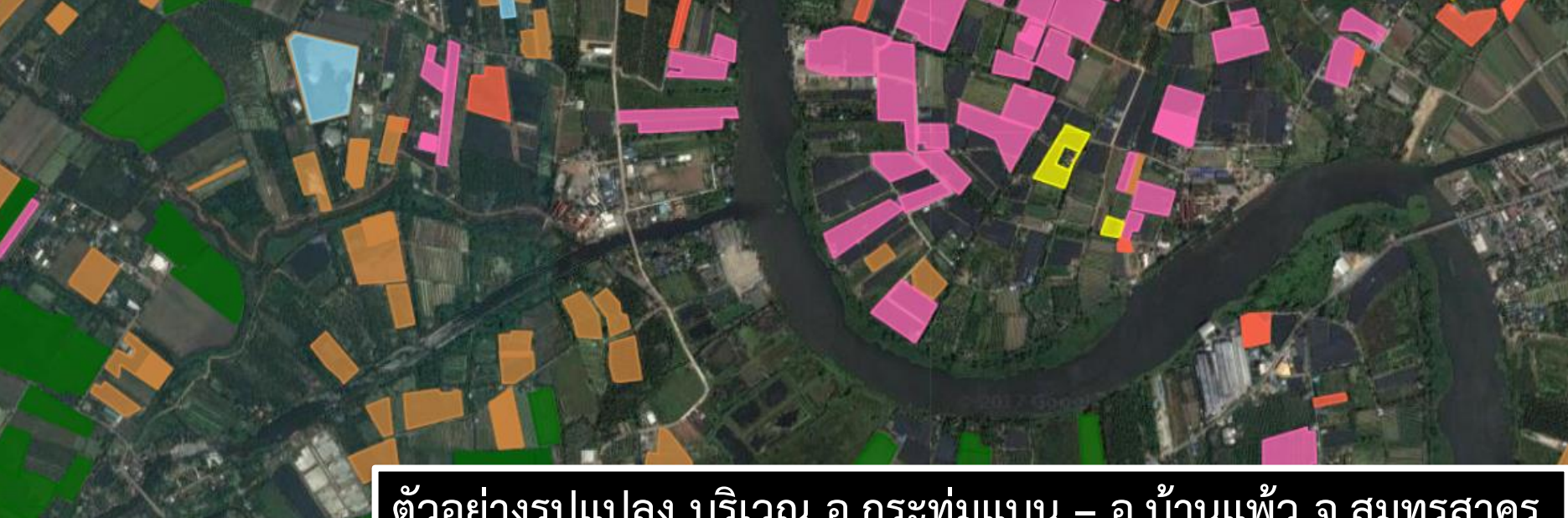

ตัวอย่างรูปแปลง บริเวณ อ.กระทุ่มแบน – อ.บ้านแพ้ว จ.สมุทรสาคร

- ไม้ยืนต้น ข้าว ใม้ดอก พืชไร่ ไม้ประดับ พืชผัก สมุนไพรและเครื่องเทศ (อายุสั้น) ไม้ผล
- สมุนไพรและเครื่องเทศ (อายุยาว)

แมลงเศรษฐกิจ

**iCTC** 

นาเกลือสมุทร

ปศสัตว์

เพาะเลี้ยงสัตว์น้ำ

## ชั้นข้อมูลแผนที่ที่ให้บริการ

## 1) แปลงเกษตรกรตามการขึ้นทะเบียนเกษตรกร (จำแนกตามกลุ่มพืช)

| กลุ่มพืช    | ไม้ยืนต้น   | การแสดงข้อมูลรายแปลง | กลุ่มพืช    | ข้าว      |
|-------------|-------------|----------------------|-------------|-----------|
| พันธ์       | มะพร้าว     |                      | พันธ์       | ข้าวเจ้า  |
| ชนิดพันธ์   | มะพร้าวอ่อน |                      | ชนิดพันธ์   | กข41      |
| แหล่งข้อมูล | FAARMIS     |                      | แหล่งข้อมูล | QGIS      |
| Activity ID | 79303722    |                      | Activity ID | 69248407  |
| คำนำหน้า    | น.ส.        |                      | คำนำหน้า    | นาง       |
| ชื่อ        | กัลยาณี     |                      | ชื่อ        | บุญธรรม   |
| นามสกุล     | ລລກີญໂญ     |                      | นามสกุล     | เจ็ดสี    |
| ชื่อตำบล    | สวนส้ม      |                      | ชื่อตำบล    | สวนส้ม    |
| ชื่ออำเภอ   | บ้านแพ้ว    |                      | ชื่ออำเภอ   | บ้านแพ้ว  |
| ชื่อจังหวัด | สมุทรสาคร   |                      | ชื่อจังหวัด | สมุทรสาคร |

### www.ictc.doae.go.th

DOAE

iC

## ชั้นข้อมูลแผนที่ที่ให้บริการ

## 2) ข้อมูลแปลงใหญ่ที่ได้จากการวาดแปลงทะเบียนเกษตรกร

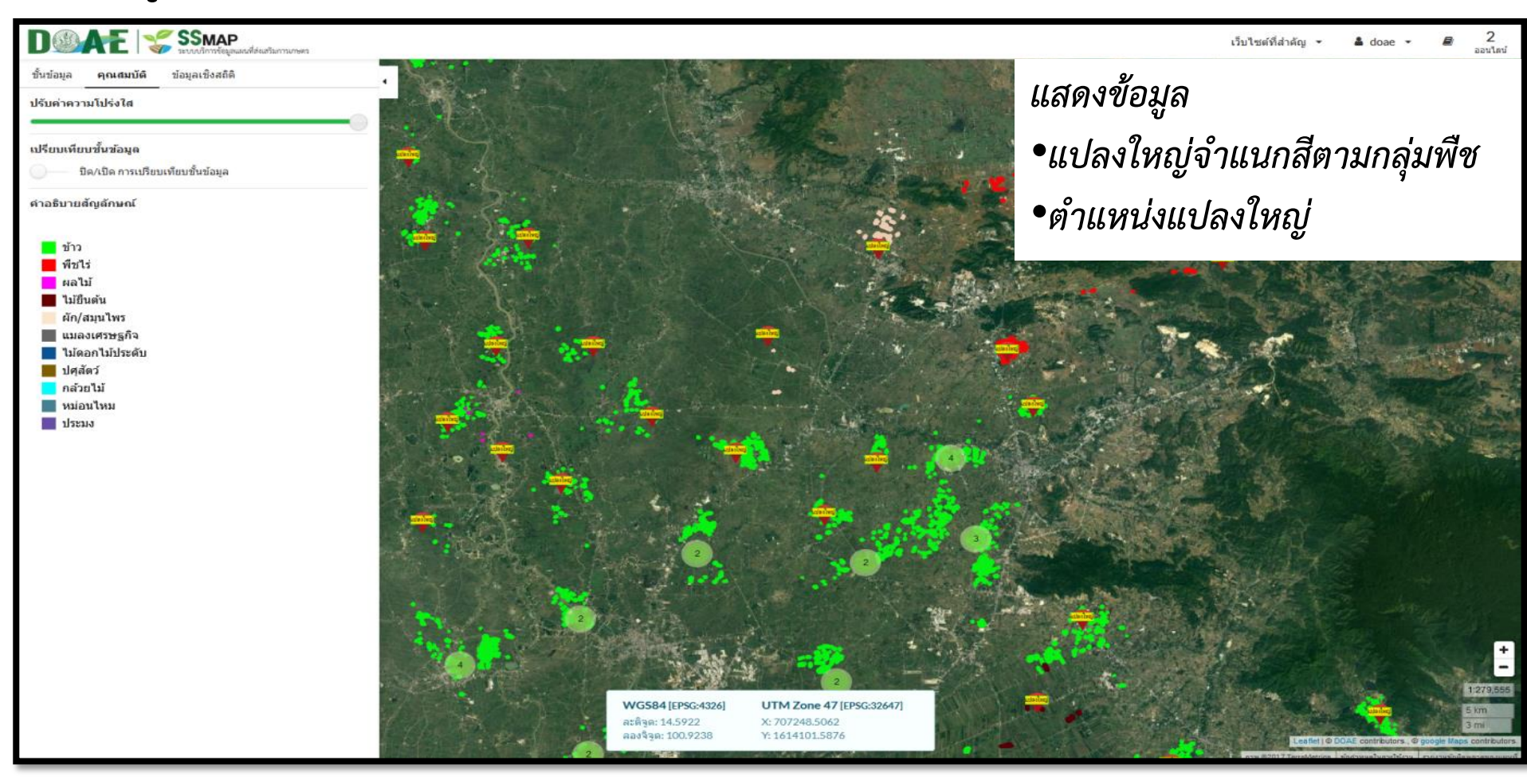

### www.ictc.doae.gb.th

## ชั้นข้อมูลแผนที่ที่ให้บริการ

2.1) ข้อมูลแปลงใหญ่ที่ได้จากการวาดแปลงทะเบียนเกษตรกร (จำแนกสีตามกลุ่มพืช)

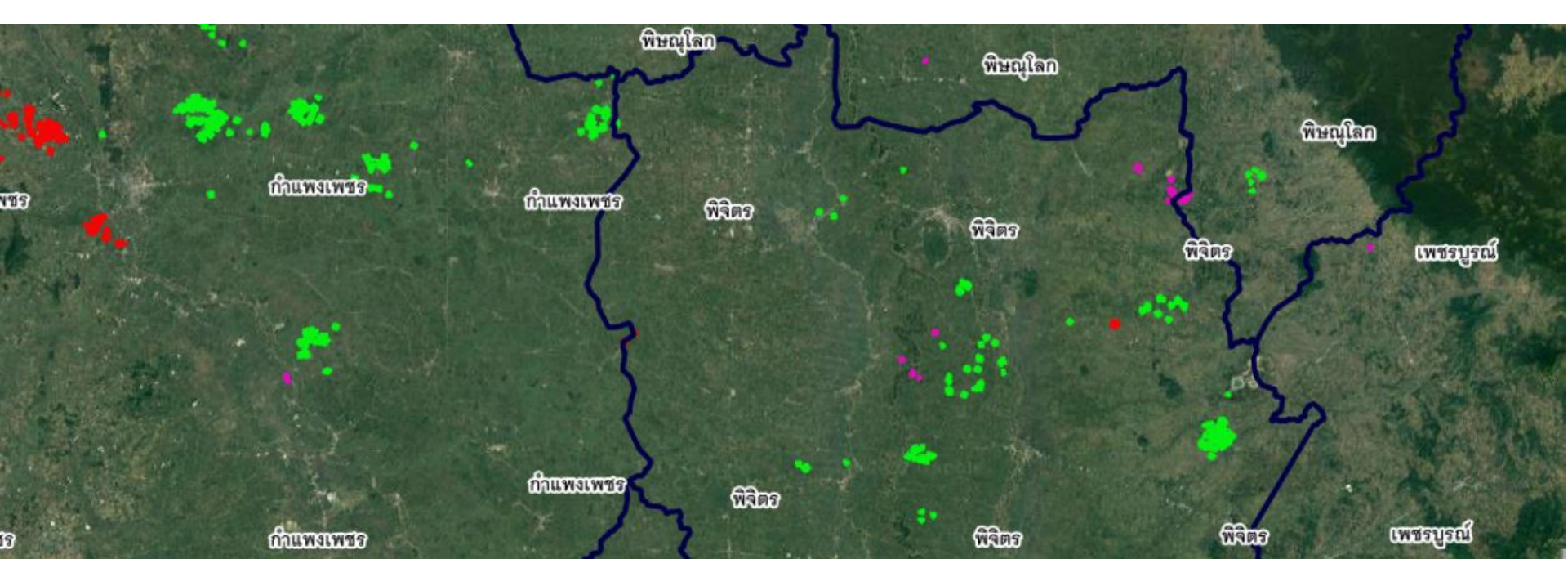

ข้าว
 ผัก/สมุนไพร
 พืชไร่ แมลงเศรษฐกิจ
 ผลไม้
 ไม้ดอกไม้ประดับ
 ไม้ยืนต้น
 ปศุสัตว์

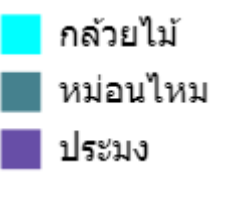

การแสดงข้อมูลรูปแปลงใหญ่ บริเวณ ภาคเหนือตอนล่าง

www.ictc.doae.go.th

## ชั้นข้อมูลแผนที่ที่ให้บริการ

## 2.1) ข้อมูลแปลงใหญ่ที่ได้จากการวาดแปลงทะเบียนเกษตรกร (จำแนกสีตามกลุ่มพืช)

| ชื่อแปลงใหญ่            | แปลงใหญ่ส้มโอ เ                                                 |                                            | N PARA          | 🕢 ชื่อแปลงใหญ่                    | แปลงใหญ่ข้าว ตำบลดงป่าคำ : |
|-------------------------|-----------------------------------------------------------------|--------------------------------------------|-----------------|-----------------------------------|----------------------------|
| ประเภท                  | แปลงใหญ่ทั่วไป                                                  | 11111111111111111111111111111111111111     | ସ୍ଥି ଅବିଲନ      | ประเภท                            | แปลงใหญ่ปี2559             |
| สินค้า                  | ส้มโอ                                                           |                                            |                 | สินค้า                            | ข้าว                       |
| กลุ่มสินค้า             | ผลไม้                                                           | and States                                 |                 | กลุ่มสินค้า                       | ข้าว                       |
| ปัญหาดิน                | null                                                            | 140 M 185                                  | Second S        | ปัญหาดิน                          | ดินแข็ง/เสื่อมคุณภาพ       |
| ปัญหาน้ำ                | null                                                            |                                            | 1               | ปัญหาน้ำ                          | null                       |
| ปัญหาอื่นๆ              | null                                                            | 7                                          |                 | ปัญหาอื่นๆ                        | null                       |
| จังหวัด                 | จ.พิจิตร                                                        | <b>WAID</b>                                | <b>a</b> tar    | จังหวัด                           | จ.พิจิตร                   |
| อำเภอ                   | อ.โพธิ์ประทับช้าง                                               |                                            | 26.0.0          | อำเภอ                             | อ.เมืองพิจิตร              |
| ตำบล                    | ด.โพธิ์ประทับช้าง                                               |                                            |                 | ดำบล                              | ด.ดงป่าคำ                  |
| ข้าว<br>พืชไร่<br>ผลไม้ | ผัก/สมุนไพร<br>แมลงเศรษฐก์<br>ไม้ดอกไม้ประ<br>น <b>ป</b> ศสัตว์ | ุ∩ล้วยไม้<br>โจ ■ หม่อนไหม<br>⊭ดับ ■ ประมง | การแส<br>บริเวถ | สดงข้อมูลรูปแบ<br>น จังหวัดพิจิตร | Jลงใหญ่                    |

### www.ictc.doae.go.th

DOAE

## ชั้นข้อมูลแผนที่ที่ให้บริการ

2.2) ข้อมูลแปลงใหญ่ที่ได้จากการวาดแปลงทะเบียนเกษตรกร (แสดงบริเวณตำแหน่งของแปลงใหญ่

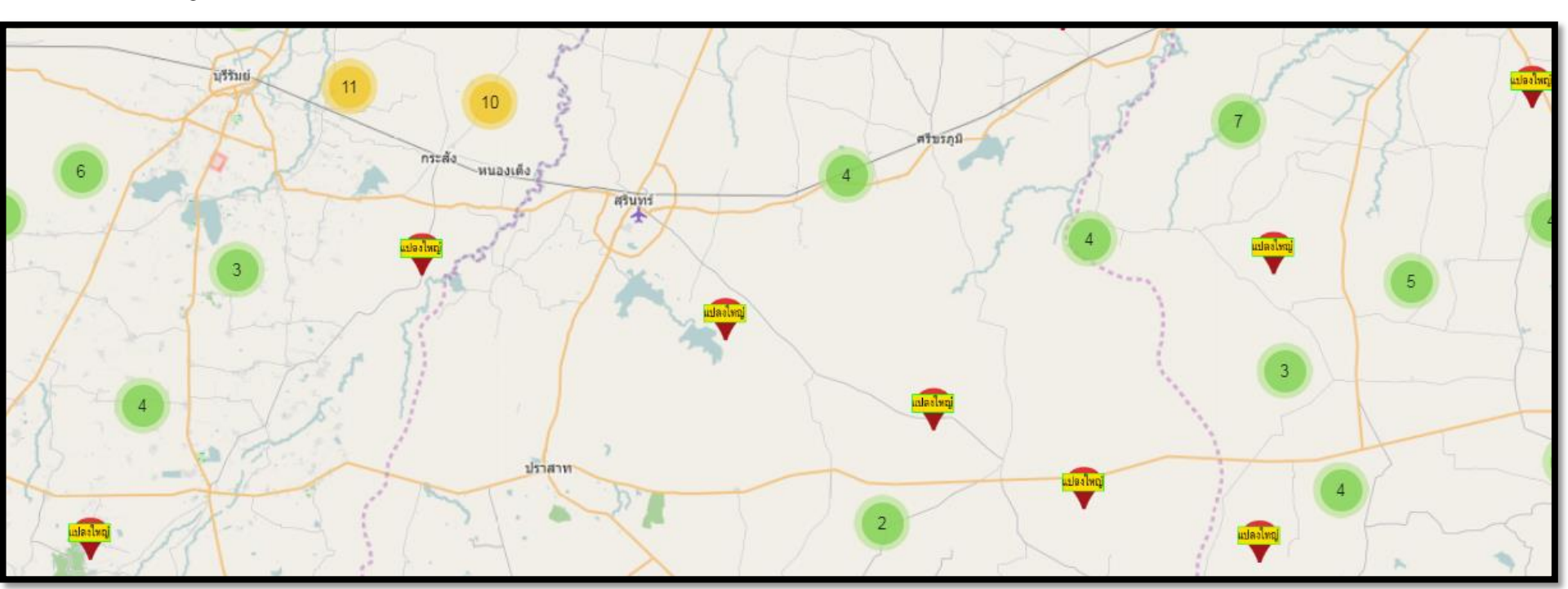

การแสดงข้อมูลตำแหน่งแปลงใหญ่ บริเวณ จังหวัดสุรินทร์

www.ictc.doae.go.th

## ชั้นข้อมูลแผนที่ที่ให้บริการ

## 2.2) ข้อมูลแปลงใหญ่ที่ได้จากการวาดแปลงทะเบียนเกษตรกร (แสดงบริเวณตำแหน่งของแปลงใหญ่

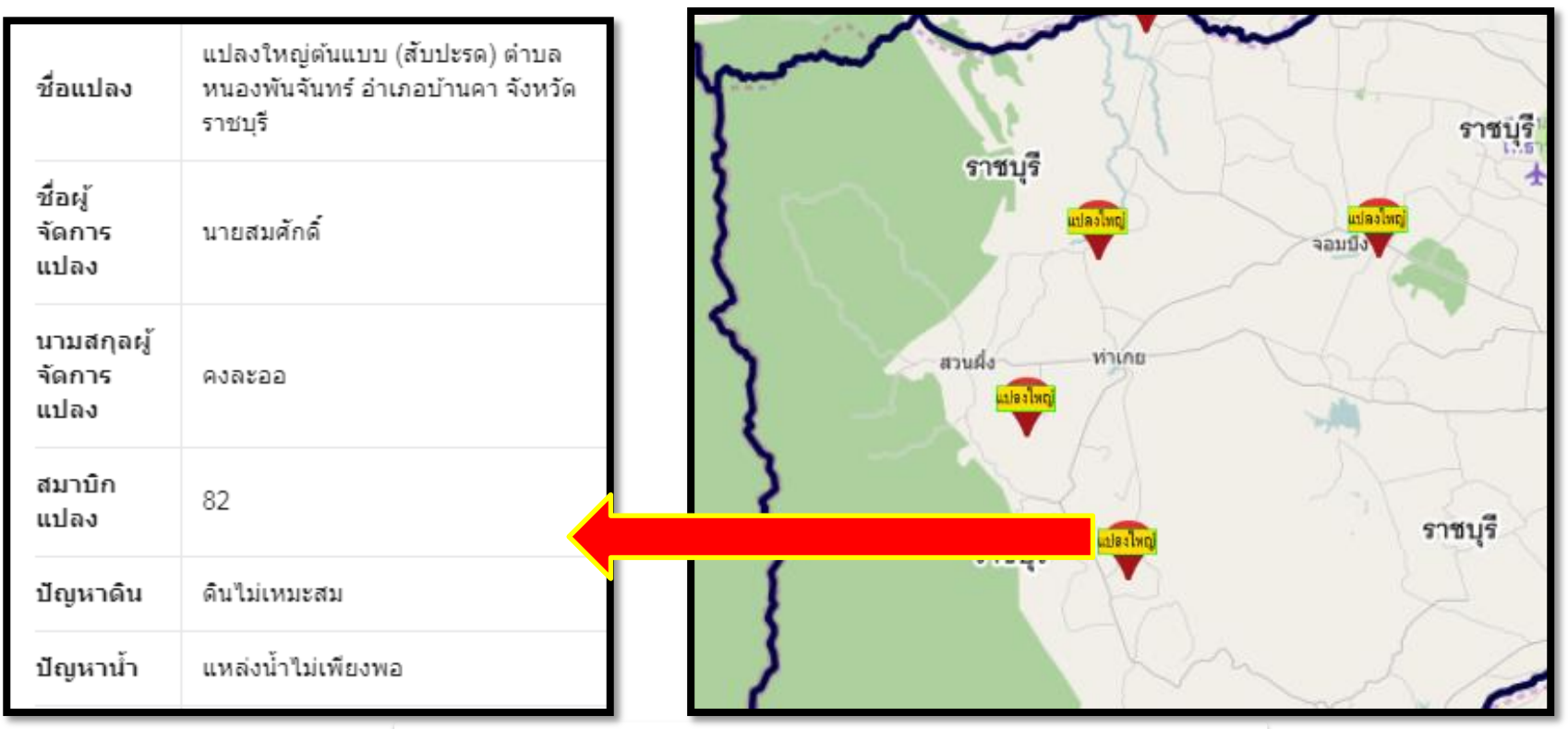

การแสดงข้อมูลตำแหน่งแปลงใหญ่ บริเวณ จังหวัดราชบุรี

### www.ictc.doae.go.th

DOAE

## ชั้นข้อมูลแผนที่ที่ให้บริการ

2.2) ข้อมูลแปลงใหญ่ที่ได้จากการวาดแปลงทะเบียนเกษตรกร (แสดงบริเวณตำแหน่งของแปลงใหญ่

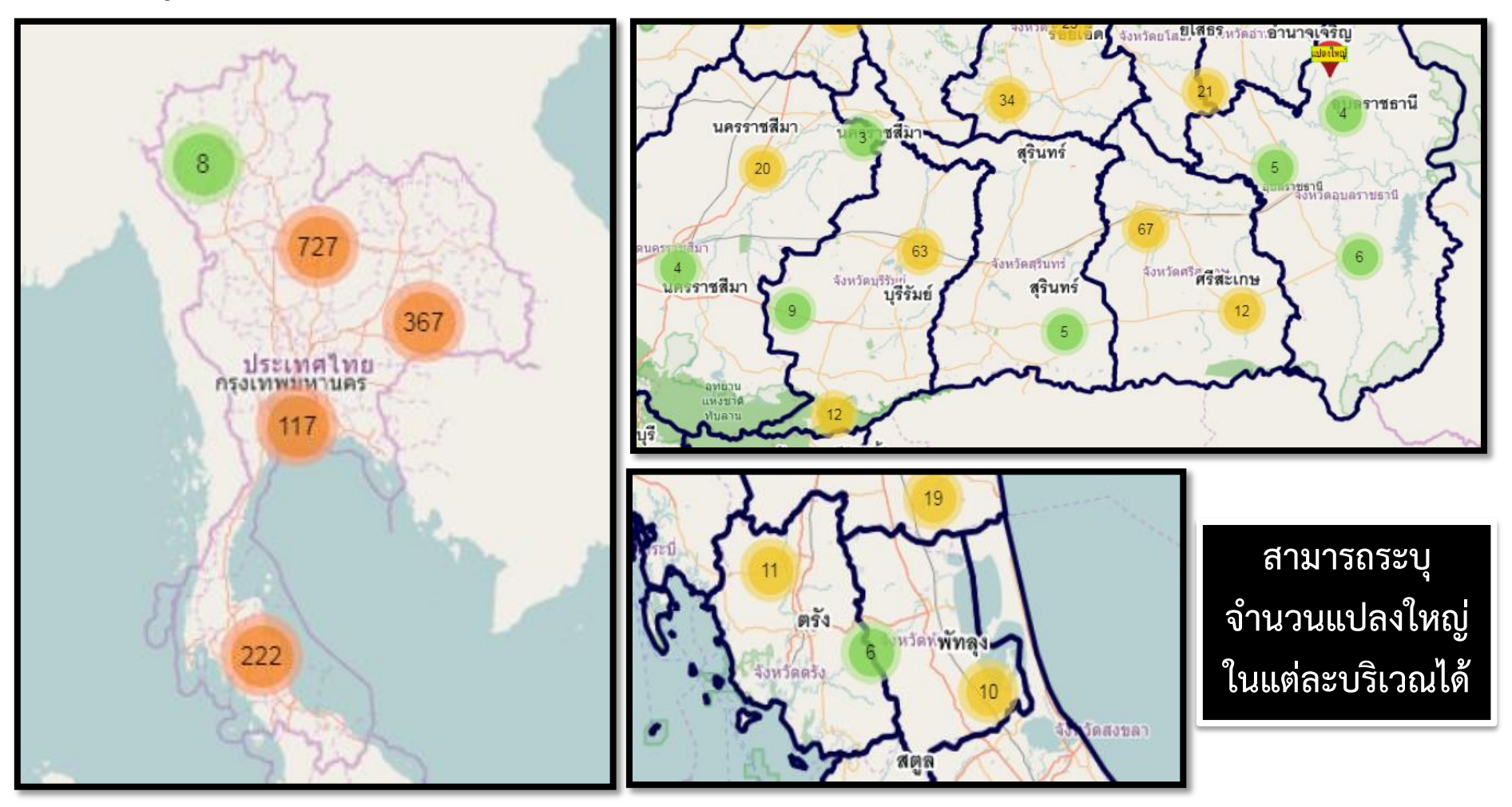

www.ictc.doae.go.th

**ICTC** 

## ชั้นข้อมูลแผนที่ที่ให้บริการ

## 3) พื้นที่แนะนำการปรับเปลี่ยนการปลูกพืช

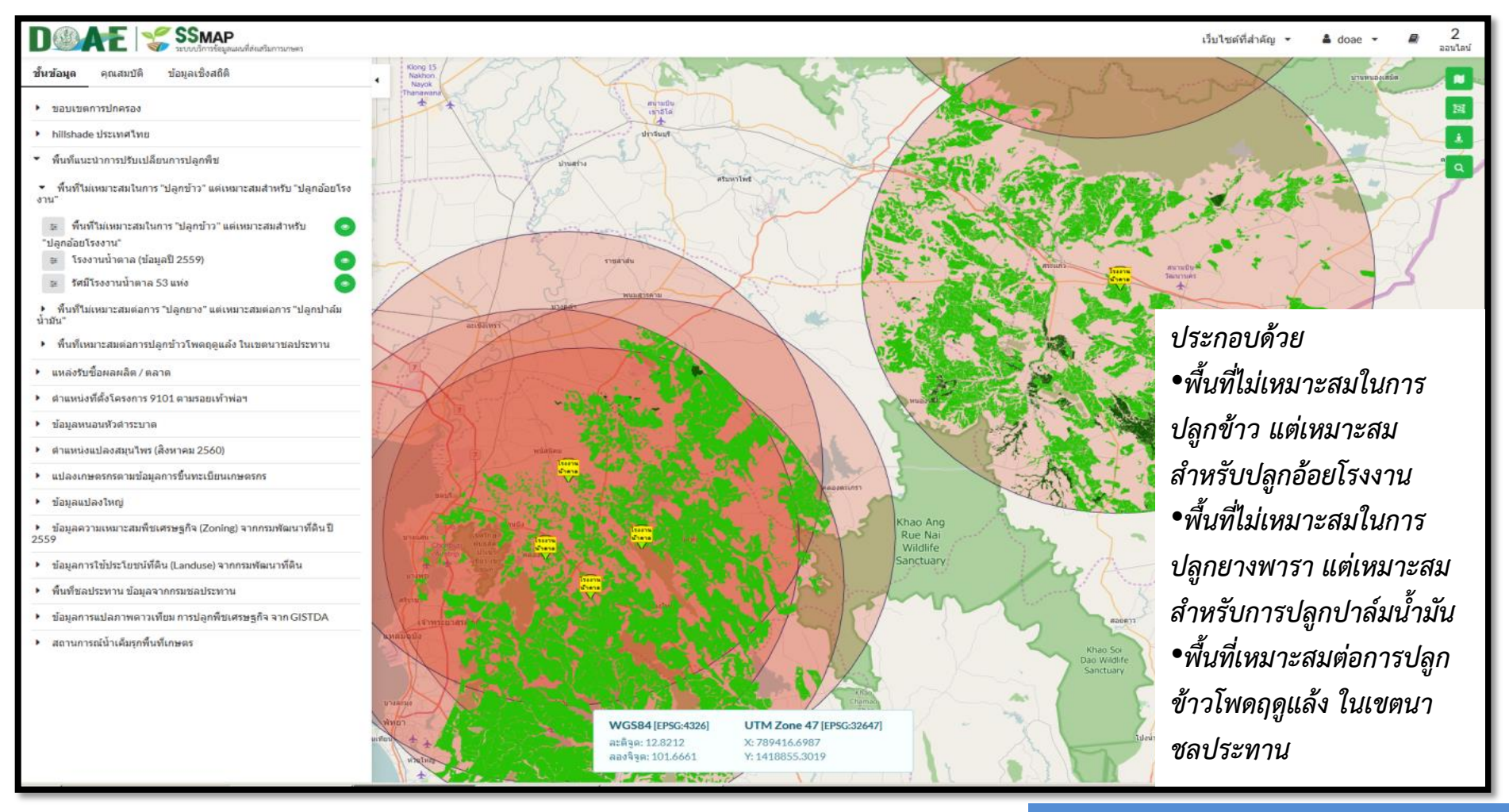

### www.ictc.doae.go.th

## ชั้นข้อมูลแผนที่ที่ให้บริการ

## 4) แหล่งรับซื้อผลผลิตทางการเกษตร

![](_page_27_Figure_3.jpeg)

### www.ictc.doae.go.th

## ชั้นข้อมูลแผนที่ที่ให้บริการ

## 5) ตำแหน่งและรายละเอียดตลาดเกษตรกร

![](_page_28_Figure_3.jpeg)

### www.ictc.doae.go.th

DOAE

## ชั้นข้อมูลแผนที่ที่ให้บริการ

## ดำแหน่งและรายละเอียดของแหล่งท่องเที่ยวเชิงเกษตร

|                                                                            |                   |                                                                         |                                                                                                    | เว็บไซต์ที่สำคัญ 🝷                                                                                                    | เพิ่มเติมข้อมูล 🔻    |
|----------------------------------------------------------------------------|-------------------|-------------------------------------------------------------------------|----------------------------------------------------------------------------------------------------|----------------------------------------------------------------------------------------------------|----------------------|
| ชั้นข้อมูล                                                                 | A V               | ลามาวงน้ำแน้น ส่วนวัต                                                   | สหมาน<br>แหงชาติ<br>เคริม่าน                                                                                                    | 6                                                                                                    | 5 M di               |
| • ข่อมูลหนอนหัวตำระบาด                                                     | รายละเอีย         | ด                                                                       | × A marker and                                                                                                    | ~ AND                                                                                                    | S S                  |
| <ul> <li>ภาวะการผลิตพืชระดับตำบล (รต.)</li> </ul>                          | У                 | 1788902.033                                                             | ้ามายาม<br>แหงขาด<br>สามานาน                                                                                                    | 1 FRAN                                                                                                    | <b>2</b> พร้ดหนองคาย |
| <ul> <li>ข้อมูลเกษตรกรผู้ปลุกพืช (Farmer Map) ณ 30 กันยายน 2559</li> </ul> | ละดิจูด           | 16.180161                                                               | จังหวัดอุตาลิตก                                                                                                    | untan                                                                                                    | S. Z.S.              |
| <ul> <li>ตำแหน่งแปลงสมุนไพร (มกราคม 2561)</li> </ul>                       | ลองจิจูด          | 99.382765                                                               | TER Barton                                                                                                    | 1 . 1                                                                                                    | Y. M.                |
| <ul> <li>แปลงเกษตรกรตามข้อมูลการขึ้นทะเบียนเกษตรกร</li> </ul>              | ชื่อ              | วิสาหกิจชุ่มชนบ้านบึงหล่ม<br>จ.กำแพงเพชร                                | 4 History                                                                                                    | ante                                                                                                    | สุดรรานี้ส่งหว่      |
| <ul> <li>ข้อมูลแปลงใหญ่</li> </ul>                                         | ที่อย่            | เลขที่๑๔๑ หมู่ที่ ๖ บ้านบึงหล่ม ตำบล<br>คลองน้ำใหล อำเภอคลองลาน จังหวัด | John Litt                                                                                                    | ส่งหวัดหนองบัวดำภู                                                                                                    | 2 2                  |
| <ul> <li>ขอบเขตป่า (จากกรมอุทยานแห่งชาติฯ) ปี 2557</li> </ul>              |                   | กำแพงเพชร                                                               | จังหวัดพิษณุโลก                                                                                                    | nales                                                                                                    | 1 mili               |
| > ข้อมูลดวามเหมาะสมพืชเศรษฐกิจ (Zoning) จากกรมพัฒนาที่ดิน ปี<br>2559       | ผู้ประสาน<br>งาน  | นายจิรวัดร พรหมจีน                                                      | าโลก ลุษยาน<br>มหายาติ<br>3 ประเทศ                                                                                                    | Se Din                                                                                                    | H 36                 |
| ▶ ข้อมูลการใช้ประโยชน์ที่ดิน (Landuse) จากกรมพัฒนาที่ดิน                   | เบอร์<br>โทรสัพท์ | 08-0688-8547 เฟสบุค Jirawat<br>Promieen                                 | ATT MARKEN ST                                                                                                    | a furfamou                                                                                                    | KA D                 |
| <ul> <li>พื้นที่ชลประทาน ข้อมูลจากกรมชลประทาน</li> </ul>                   |                   | . rongoon                                                               | จังหวัดเพชรบูรณ์                                                                                                    | No. Ry                                                                                                    | The state            |
| ข้อมูลการแปลภาพดาวเทียม การปลูกพืชเศรษฐกิจ จาก GISTDA                      | and the           | SOM NON                                                                 | NY CON                                                                                                    | EL ST                                                                                                    | 1 Cont               |
| <ul> <li>สถานการณ์น้ำเค็มรุกพื้นที่เกษตร</li> </ul>                        | 1.2               | hth No                                                                  | 1-12 270                                                                                                    | สงหวดของอ                                                                                                    | จังหวัดบหาสารคาม     |
| <ul> <li>ที่ตั้งสำนักงาน และหน่วยงานที่เกี่ยวข้อง</li> </ul>               | 1                 | A Silver                                                                | TITA-                                                                                                    | X AS                                                                                                    | Mars II              |
| 🚊 สำนักงานส่งเสริมและพัฒนาการเกษตร (สสก.) 💿                                | in 1              |                                                                         | The Ps                                                                                                    | 1 the                                                                                                    | and the second       |
| 😇 สำนักงานเกษตรจังหวัด                                                     | 10                | รังหรืดอุทัยธานี                                                        | Aik Bur                                                                                                    | and Por                                                                                                    | rinne                |
| 👙 สำนักงานเกษตรอำเภอ 🔹                                                     |                   | ส่งหวัดข้อนว                                                            | the second                                                                                                    | ·· //                                                                                                    | - X ( )              |
| 🚁 ศูนย์ปฏิบัติการ 🔹                                                        | ארט               | 2                                                                       | AJM ANNIA                                                                                                    | Autouorman                                                                                                    | A ?/                 |
| ลุขอน เขาแ<br>แห่งขาด<br>พองแก่ม                                           | A Ca              |                                                                         | AN CALL                                                                                                    | The state of the state of the s | รหว้อมรีรับย่        |
| (ศพก.)                                                                     | de da             | แหร่งมาติ<br>แคร้งเคริ่มทร                                              |                                                                                                    | Sta The                                                                                                    | AUTO                 |
| 🐲 ศูนย์จัดการดินปุ๋ยชุมชน (ศดปช) 💿                                         | Le 2              | จังหวัดกาญจนบุรี จังหวัดสพรรถ                                           | นบุรี                                                                                                    | 132 7                                                                                                    | 2                    |
| 幸 ศบกต.                                                                    | 5 2               |                                                                         | ания                                                                                                    | 1. Chint                                                                                                    |                      |
| 😤 แหล่งท่องเที่ยวเขึ้งเกษตร                                                | C                 | 5                                                                       | รังหวัดนระนครศรอยุธยา                                                                                                    | น เห็งชาติ เห็งชาติ เป็นลาน                                                                                                    | Sec.                 |
| <ul> <li>ภาพถ่ายที่มีพีกัด (Geotagg)</li> </ul>                            |                   | WICCOA                                                                  | ature and a second at a second at second at a second at a second at a second at a second at a second at a second at a second at a second at a second at a second at a second at a second at a second at a second at a second at a second at a second at a second at a second a | ปราจันบุร                                                                                                    | A LA                 |
| ■ ตลาดเกษตรกร                                                              |                   | WG584 [EPSG:4326]                                                       | UIM Zone 4/ [EPSG:32647]                                                                                                    | The off                                                                                                    |                      |
|                                                                            |                   | ลองจิจูด: 101.7554                                                      | Y: 1530935.6800                                                                                                    | จังพวัดสระแก่ว                                                                                                    |                      |
| ≆ จุดแสดงดำแหน่งตลาดเกษตรกร 💿 🗸                                            |                   | จังหวัดราชบุรี                                                          | สมุทรสาคร                                                                                                    | R A Poper                                                                                                    | Leaflet   © DO       |

### www.ictc.doae.go.th

DOAE

ictc

## ชั้นข้อมูลแผนที่ที่ให้บริการ

## 7) ตำแหน่งแปลงปลูกพืชสมุนไพร

![](_page_30_Figure_3.jpeg)

### www.ictc.doae.gb.th

DOAE

**iCTC** 

## ชั้นข้อมูลแผนที่ที่ให้บริการ

# 8) ข้อมูลสำหรับติดตามสถานการณ์พื้นที่การเกษตร 8.1) ข้อมูลหนอนหัวดำมะพร้าวระบาด----ข้อมูลติดตามการเจาะลำต้นมะพร้าว

![](_page_31_Figure_3.jpeg)

## ชั้นข้อมูลแผนที่ที่ให้บริการ

# ข้อมูลสำหรับติดตามสถานการณ์พื้นที่การเกษตร 8.2) สถานการณ์น้ำเค็มรุกพื้นที่เกษตร

![](_page_32_Figure_3.jpeg)

### www.ictc.doae.go.th

DOAE

iCT

## ชั้นข้อมูลแผนที่ที่ให้บริการ

## 8) ข้อมูลสำหรับติดตามสถานการณ์โครงการ

8.3) โครงการส่งเสริมการปลูกพืช (โครงการข้าวโพดเลี้ยงสัตว์/พืชหลากหลาย)

| ← → C ☆ ③ ssmap.doae.go.th/ssmap/           |                    |                  |                                        |                                   |             |                                      | ☆ :                     |
|---------------------------------------------|--------------------|------------------|----------------------------------------|-----------------------------------|-------------|--------------------------------------|-------------------------|
| DOMATE SSMAP                                |                    |                  |                                        |                                   |             | เว็บไซด์ที่สำคัญ 🔹 เพิ่มเดิมข้อมูล 🍷 | 🛔 doae 👻 🖉 1<br>ออนไลน์ |
| ขั้นข้อมูล <b>คุณสมบัติ</b> ข้อมูลเชิงสถิติ |                    | รอยอะเอี้ยอ (4 - |                                        |                                   |             |                                      |                         |
| ปรับด่าดวามโปร่งใส                          | · · · ·            | รายละเอยต (151   | <sup>ขการ)</sup><br>ข้าวโพดเลี้ยงสัตว์ |                                   |             |                                      | III2 M                  |
| เปรียบเทียบชั้นข้อมูล                       | กาแพงเพชร          | ID               | 70576111                               |                                   | กำแพงเพชร   | กำแพงเพชร                            | กำแพงเพชร 🚢             |
| 🔵 — ปิด/เปิด การเปรียบเทียบชั้นข้อมูล       | 1.0                | สถานะ            | 4                                      |                                   |             |                                      | ٩                       |
| ค่าอธิบายสัญลักษณ์                          |                    | ศำปาหน้านาม      | นาย                                    |                                   |             |                                      | •                       |
|                                             |                    | ชื่อ<br>นามสกุล  | มญเลิศ<br>มญดา                         |                                   |             | ติดตามความก้าวหน่                    | ไารายแปลง               |
| สบัคร                                       | . 12               | ชนิดพืช          | ข้าวโพดเลี้ยงสัตว์                     |                                   |             | 10010000                             |                         |
| 616NF18                                     |                    | Ίs               | 10                                     |                                   | กำแพงเพชร   | รารเพษแม                             |                         |
| ยืนยัน                                      | นครสวรรค์ 🛛        | งาน              | 0                                      |                                   |             | ในการดำเนินงานโค                     | รงการ                   |
|                                             |                    | เอาสารสิทธิ์     | เลขที่5815ระวาง201                     |                                   |             | d                                    |                         |
| ดรวจสอบ                                     |                    | จังหวัด          | นครสวรรค์                              |                                   | นครสวรรค์   | ลงเลวมการบลูกพช                      |                         |
| พิจารณา                                     |                    | อำเภอ            | usioon                                 |                                   |             | กำแพงเพชร                            | กำแพงเพชร               |
| ี่ จ่ายเงิน                                 | <u>เ</u> บครสวรรค์ |                  | A A                                    | Unterest                          | Universit   | นครสวรรค์                            | นตรีขวรรค์              |
|                                             | 11.405             |                  | U<br>VGS84 [EPSG:4326]                 | UTM Zone 47 [EPSG:32647]          |             |                                      | +                       |
|                                             | นครสวรรค์          | a:<br>a:         | ะติจูด: 15.8195<br>องจิจูด: 99.7317    | X: 578352.6439<br>Y: 1749106.7710 | านกราสวรรค์ | นครสวรรค์                            | 34 1 km                 |

DOAE

iCTC

## ชั้นข้อมูลแผนที่ที่ให้บริการ

## 9) พิกัดแปลงโครงการปรับเปลี่ยนพื้นที่ปลูกข้าวไม่เหมาะสมเป็นเกษตรกรรมทางเลือกอื่น ปี 2559/60

![](_page_34_Picture_3.jpeg)

## ชั้นข้อมูลแผนที่ที่ให้บริการ

## 10) ที่ตั้งสำนักงาน และหน่วยงานที่เกี่ยวข้อง

![](_page_35_Figure_3.jpeg)

ประกอบด้วย สำนักงานส่งเสริมและ พัฒนาการเกษตรเขต (สสก.) สำนักงานเกษตรจังหวัด สำนักงานเกษตรอำเภอ •ศูนย์ปฏิบัติการส่งเสริมและ พัฒนาการเกษตร ศูนย์เรียนรู้เพื่อเพิ่ม ประสิทธิภาพการผลิตสินค้า เกษตร (ศพก.) ศูนย์จัดการดินปุ๋ยชุมชน (ศดปช.) •ศบกต.

DOAE

ictc

แหล่งท่องเที่ยวเชิงเกษตร

## ชั้นข้อมูลแผนที่ที่ให้บริการ

11) แสดงสถิติพื้นที่น้ำท่วมซ้ำซากในรอบ 10 ปี (พ.ศ. 2550-2559)

![](_page_36_Figure_3.jpeg)

### www.ictc.doae.go.th

DOAE

ictc

![](_page_37_Picture_1.jpeg)

## การนำไปใ**ช้**ประโยชน์

## การนำไปใช้ประโยชน์

![](_page_38_Figure_2.jpeg)

![](_page_39_Picture_1.jpeg)

## ตัวอย่างการใช้งานระบบ ตามงานโครงการส่งเสริมการเกษตร

## ตัวอย่างที่ 1: การหาพื้นที่เป้าหมายปรับเปลี่ยนการปลูกพืช

## **iCTC**

1. เปิดชั้นข้อมูลแปลงเกษตรกร

![](_page_40_Picture_4.jpeg)

### 3. เปิดชั้นข้อมูลความเหมาะสม สำหรับพืชเศรษฐกิจ

![](_page_40_Picture_6.jpeg)

2. เปิดชั้นข้อมูลความเหมาะสมสำหรับพืชเศรษฐกิจ (ข้าว)

![](_page_40_Picture_8.jpeg)

4. เลือกแปลงเกษตรกรดูข้อมูลว่า สามารถปลูกพืชเศรษฐกิจอะไรได้บ้าง

| รายละเอียด (9รายการ)                                 |                                        |  |  |  |
|------------------------------------------------------|----------------------------------------|--|--|--|
| 📩 ความเหมาะ                                          | สมสำหรับพืชเศรษฐกิจ (Zoning) - ยางพารา |  |  |  |
| ความเหมาะสมระดับ                                     | S2                                     |  |  |  |
| กลุ่มชุดดินที                                        | null                                   |  |  |  |
| ดำบล                                                 | พานทอง                                 |  |  |  |
| อำเภอ                                                | ไทรงาม                                 |  |  |  |
| จ้งหวัด                                              | กำแพงเพชร                              |  |  |  |
| 🕹 ดวามเหมาะสมสำหรับพืชเศรษฐกิจ (Zoning) - อ้อยโรงงาน |                                        |  |  |  |
| ความเหมาะสมระดับ                                     | S2                                     |  |  |  |
| กลุ่มชุดดินที่                                       | 5IM2                                   |  |  |  |
| ดำบล                                                 | พานทอง                                 |  |  |  |
| อำเภอ                                                | ไทรงาม                                 |  |  |  |
| จังหวัด                                              | กำแพงเพชร                              |  |  |  |

เพื่อดูระดับความเหมาะสม พบว่า พื้นที่บริเวณดังกล่าว อยู่ในระดับความเหมาะสมต่อ การปลูกข้าวมาก (s1)

> 5. ใช้คำสั่งเปรียบเทียบชั้นข้อมูล (swipe layer) เพื่อดูบริเวณที่จะส่งเสริม การเปลี่ยนการปลูกพืชเศรษฐกิจได้

| lรียบเทียบชั้นข้อมูล |
|----------------------|
|----------------------|

ปิด/เปิด การเปรียบเทียบชั้นข้อมูล

# ictc

้ใช้การ Swipe Layer เพื่อเปรียบเทียบพื้นที่ปลูกข้าวที่อยู่ในพื้นที่ไม่เหมาะสม แต่อยู่ในพื้นที่เหมาะสมสำหรับปลูกอ้อย

![](_page_41_Figure_3.jpeg)

## ตัวอย่างที่ 2: การตรวจพื้นที่การเกษตร รายแปลง

- ค้นหาที่ตั้งแปลงจาก ปุ่มค้นหา ใช้การค้นหาแบบระบุพิกัด
- เปิดชั้นข้อมูลอื่น ๆ ที่ต้องการทราบ
- คลิกขวาที่แปลงเกษตร เพื่อดูรายละเอียดข้อมูลตามที่เปิด

| ระบุพิกัด<br>▼ คันหา<br>iกัด [ละดิจูด,ลองจิจูด]<br>1717350,944983<br>i ระบุพิกัดที่สนใจ [ละดิจูด,ลองจิจูด] หรือ [Y,X] เช่น 13.70,100.54 หรื<br>1515078,666537 เป็นดัน<br>rojection<br>) WGS84<br>[EPSG:4326]<br>) UTM Zone 47                                                | •<br>•<br>• |
|----------------------------------------------------------------------------------------------------|-------------|
| <ul> <li>▼ ดันหา</li> <li>กัด [ละติจูด,ลองจิจูด]</li> <li>1717350,944983</li> <li>ระบุพิกัดที่สนใจ [ละติจูด,ลองจิจูด] หรือ [Y,X] เช่น 13.70,100.54 หรื</li> <li>1515078,666537 เป็นดัน</li> <li>rojection</li> <li>WGS84         [EPSG:4326]</li> <li>UTM Zone 47</li> </ul> | ×           |
| ใก้ด [ละดิจูด,ลองจิจูด]<br>1717350,944983<br><b>i ระบุพิกัดที่สนใจ [ละดิจูด,ลองจิจูด] หรือ [Y,X] เช่น 13.70,100.54 หรื<br/>1515078,666537 เป็นต้น</b><br>rojection<br>) WGS84<br>[EPSG:4326]<br>) UTM Zone 47                                                                | ×           |
| 1717350,944983<br><b>i ระบุพิกัดที่สนใจ [ละดิจูด,ลองจิจูด] หรือ [Y,X] เช่น 13.70,100.54 หรื<br/>1515078,666537 เป็นต้น<br/>rojection<br/>) WGS84<br/>[EPSG:4326]<br/>) UTM Zone 47</b>                                                                                       | a           |
| i ระบุพิกัดที่สนไจ [ละดิจูด,ลองจิจูด] หรือ [Y,X] เช่น 13.70,100.54 หรื<br>1515078,666537 เป็นดัน<br>Projection<br>WGS84<br>[EPSG:4326]<br>● UTM Zone 47                                                                                                    | a           |
| rojection<br>) WGS84<br>[EPSG:4326]<br>) UTM Zone 47                                                                                                    |             |
| <ul> <li>WGS84<br/>[EPSG:4326]</li> <li>UTM Zone 47</li> </ul>                                                                                                    |             |
| UTM Zone 47                                                                                                    |             |
| [EPSG:32647]                                                                                                    |             |
| UTM Zone 48<br>[EPSG:32648]                                                                                                    |             |
| <b>คันหา ตั้งค่าใหม่</b> ยกเลิก                                                                                                    |             |

![](_page_42_Picture_6.jpeg)

**ICTC** 

# **iCTC**

## เปิดชั้นข้อมูลอื่น ๆ ที่ต้องการทราบ เช่น

| ชั้นข้อมูลที่เปิด                                         | วัตถุประสงค์                                                                                                    |
|-----------------------------------------------------------|----------------------------------------------------------------------------------------------------|
| ข้อมูล GI                                                 | เพื่อส่งเสริมการปลูกพืช GI เป็นการเพิ่มมูลค่าสินค้าเกษตร                                                                         |
| เขตชลประทาน                                               | เพื่อตรวจดูว่าเป็นพื้นที่ที่มีน้ำใช้สำหรับการเกษตรหรือไหม                                                                        |
| แผนที่กลุ่มเมฆจาก NOAA                                    | เพื่อติดตามดูว่าฝนตกในพื้นที่หรือไหม (สีขาว ฝนตก, สีดำ ฝนไม่ตก)                                                                  |
| เครื่องจักรกลการเกษตร รายตำบล                             | เพื่อดูว่าแปลงเกษตรกรอยู่ในพื้นที่มีเครื่องจักรกลการเกษตร<br>หรือไม่                                                             |
| ความเหมาะสมต่อการปลูกพืช<br>เศรษฐกิจ (Zoning)             | เพื่อดูว่าแปลงเกษตรกรอยู่ในพื้นที่ที่เหมาะสมในการปลูกพืช<br>เศรษฐกิจประเภทใด และควรส่งเสริมการปลูก หรือ<br>ปรับเปลี่ยนพืชที่ปลูก |
| ข้อมูลการแปลภาพดาวเทียม การ<br>ปลูกพืชเศรษฐกิจ จาก GISTDA | เพื่อติดตามสถานการณ์การเพาะปลูกของเกษตรกรว่าเริ่มปลูก<br>จนถึง เก็บเกี่ยว                                                        |
| พื้นที่น้ำท่วมซ้ำซาก                                      | เพื่อตรวจสอบความเสี่ยงในแปลงของเกษตรกร 44                                                                                        |

### ผลการค้นหาข้อมูล ณ แปลงของเกษตรกร ตามการแสดงชั้นข้อมูลที่มีในระบบ

| รายละเอียด (5 รายการ)        |                                            |  |  |
|------------------------------|--------------------------------------------|--|--|
| 📩 ผลการวาด                   | แปลงเกษตรกรตามการขึ้นทะเบียนเกษตรกร - ข้าว |  |  |
| กลุ่มพืช                     | ข้าว                                       |  |  |
| พันธ์                        | ข้าวเจ้า                                   |  |  |
| ชนิดพันธ์                    | ขาวดอกมะลิ 105                             |  |  |
| แหล่งข้อมูล                  | DOAE                                       |  |  |
| Activity ID                  | 68565326                                   |  |  |
| ศำนำหน้า                     | นาง                                        |  |  |
| ชื่อ                         | สากล                                       |  |  |
| นามสกุล                      | ดงสุกร                                     |  |  |
| ชื่อตำบล                     | ปะหลาน                                     |  |  |
| ชื่ออำเภอ                    | พยัคฆภูมิพิสัย                             |  |  |
| ชื่อจังหวัด                  | มหาสารคาม                                  |  |  |
| ชื่อประเภทการถือ<br>ครอง     | ของครัวเรือน                               |  |  |
| หมายเลขเอกสาร<br>สิทธิ       | 50352                                      |  |  |
| ประเภทเอกสารสิทธิ            | โฉนด/น.ส.4จ                                |  |  |
| ขนาดพื้นที่จาก<br>ทบก. (ไร่) | 8.75                                       |  |  |
| วัน-เวลาที่บันทึก<br>ข้อมูล  | 2017-03-06T17:00:00Z                       |  |  |
| 📩 ความเหมาะ                  | ะสมสำหรับพืชเศรษฐกิจ (Zoning) - ข้าว       |  |  |
| ความเหมาะสมระดับ             | S2                                         |  |  |
| กลุ่มชุดดินที                | 20                                         |  |  |
| เขตชลประทาน                  | null                                       |  |  |
| ตำบล                         | ปะหลาน                                     |  |  |
| อำเภอ                        | พยัคฆภูมิพิสัย                             |  |  |
| จ้งหวัด                      | มหาสารคาม                                  |  |  |

| รายละเอียด (5 รายการ)                                                                                                    |                                                                                                    |  |  |
|----------------------------------------------------------------------------------------------------|----------------------------------------------------------------------------------------------------|--|--|
| 📩 ข้าวหอมมะลิทุ่งกุลาร้องไห้                                                                                                    |                                                                                                    |  |  |
| des_th                                                                                                    | พื้นที่ปลูกข้าว                                                                                                    |  |  |
| gi                                                                                                    | ข้าวหอมมะลิทุ่งกุลาร้องให้                                                                                         |  |  |
| code                                                                                                    | 5                                                                                                    |  |  |
| 🔥 ขอบเขต 25 ลุ่มน้ำ                                                                                                    |                                                                                                    |  |  |
| mb2_code                                                                                                    | 05                                                                                                    |  |  |
| mb2_name                                                                                                    | แม่น้ำมูล                                                                                                    |  |  |
| mb2_name_e                                                                                                    | Mae Nam Mun                                                                                                    |  |  |
| area_sqkm                                                                                                    | 70944.708163                                                                                                    |  |  |
| num_prj                                                                                                    | 81                                                                                                    |  |  |
| cost                                                                                                    | 581840                                                                                                    |  |  |
| name_t                                                                                                    | ลุ่มแม่น้ำมูล                                                                                                    |  |  |
| rai                                                                                                    | 44000000                                                                                                    |  |  |
|                                                                                                    |                                                                                                    |  |  |
| 📩 ข้อมูลชุดดิ                                                                                                    | u                                                                                                    |  |  |
| 📩 ข้อมูลชุดดิ<br>soilname                                                                                                    | <b>u</b><br>Re                                                                                                    |  |  |
| ჭ ข้อมูลชุดดั<br>soilname<br>mslink                                                                                                    | и<br>Re<br>438                                                                                                    |  |  |
| ᡫ ข้อมูลชุดดั<br>soilname<br>mslink<br>mapid                                                                                                    | u<br>Re<br>438<br>14                                                                                               |  |  |
| 📩 ข้อมูลชุดดั<br>soilname<br>mslink<br>mapid<br>soilname2                                                                                                    | Re<br>438<br>14<br>Roi Et series                                                                                   |  |  |
| ป้อมูลชุดดี         soilname         mslink         mapid         soilname2         rai                                                                                                    | 2083975.61916                                                                                                    |  |  |
| ป้อมูลชุดดี         soilname         mslink         mapid         soilname2         rai         prov_namt                                                                                                    | ม<br>Re<br>438<br>14<br>Roi Et series<br>2083975.61916<br>มหาสารคาม                                                |  |  |
| ป้อมูลชุดดี         soilname         mslink         mapid         soilname2         rai         prov_namt         doae_idn                                                                                       | น<br>Re<br>438<br>14<br>Roi Et series<br>2083975.61916<br>มหาสารคาม<br>4                                           |  |  |
| <ul> <li>ม้อมูลชุดดี</li> <li>soilname</li> <li>mslink</li> <li>mapid</li> <li>soilname2</li> <li>rai</li> <li>prov_namt</li> <li>doae_idn</li> <li>prov_code</li> </ul>                                         | น<br>Re<br>438<br>14<br>Roi Et series<br>2083975.61916<br>มหาสารคาม<br>4                                           |  |  |
| ป้อมูลชุดดี         soilname         mslink         mapid         soilname2         rai         prov_namt         doae_idn         prov_code         prov_nam_t                                                  | <b>น</b><br>Re<br>438<br>14<br>Roi Et series<br>2083975.61916<br>มหาสารคาม<br>4<br>4                               |  |  |
| <ul> <li>ม้อมูลชุดดี</li> <li>soilname</li> <li>mslink</li> <li>mapid</li> <li>soilname2</li> <li>rai</li> <li>prov_namt</li> <li>doae_idn</li> <li>prov_code</li> <li>prov_nam_t</li> <li>prov_nam_t</li> </ul> | <b>ม</b><br>Re<br>438<br>14<br>Roi Et series<br>2083975.61916<br>มหาสารคาม<br>4<br>4<br>4                          |  |  |
| ม้อมูลชุดดี         soilname         mslink         mapid         soilname2         rai         prov_namt         doae_idn         prov_code         prov_nam_t         prov         doae                        | ม<br>Re<br>438<br>14<br>Roi Et series<br>2083975.61916<br>มหาสารคาม<br>4<br>44<br>จ.มหาสารคาม<br>มหาสารคาม<br>สสก4 |  |  |

| รายละเอียด (5 รายการ)                                        |                                                                                                    |  |  |  |
|--------------------------------------------------------------|----------------------------------------------------------------------------------------------------|--|--|--|
| npk                                                          | Ν                                                                                                    |  |  |  |
| ด่ำมาก                                                       | 12                                                                                                    |  |  |  |
| ด่า                                                          | 8                                                                                                    |  |  |  |
| ปานกลาง                                                      | 6                                                                                                    |  |  |  |
| สูง                                                          | 0                                                                                                    |  |  |  |
| quantity                                                     | 911                                                                                                    |  |  |  |
| unit                                                         | กก./ใร่                                                                                                    |  |  |  |
| plant_name                                                   | ข้าวไม่ไวแสง                                                                                                    |  |  |  |
| rank_soilg                                                   | 17                                                                                                    |  |  |  |
| soilserie                                                    | ร้อยเอ็ด                                                                                                    |  |  |  |
| group                                                        | 17                                                                                                    |  |  |  |
| physical1                                                    | กลุ่มดินร่วนละเอียดลึกมากที่เกิดจากตะกอนสำน้ำ                                                                       |  |  |  |
| baseacid                                                     | ดินเป็นกรดจัดมาก                                                                                                    |  |  |  |
| base_code                                                    | acid                                                                                                    |  |  |  |
| drain                                                        | การระบายน้ำเลวถึงค่อนข้างเลว                                                                                        |  |  |  |
| abundant                                                     | ความอุดมสมบูรณ์ต่ำ                                                                                                  |  |  |  |
| abu_code 2                                                   |                                                                                                    |  |  |  |
| ploblem                                                      | ความอุดมสมบูรณ์ด่า บางพื้นที่ดินเป็นกรดจัดมาก ขาดแคลนน้ำนาน<br>และน้ำท่วมขึงในถดูฝน ทำความเสียหายกับพืชที่ไม่ชอบน้ำ |  |  |  |
| soil_plobl                                                   | null                                                                                                    |  |  |  |
| link                                                         | http://oss101.ldd.go.th/web_thaisoils/62_soilgroup/sgr_lowland/<br>sgr_17.htm                                       |  |  |  |
| other25                                                      | null                                                                                                    |  |  |  |
| สามารถ copy link ไป<br>หาข้อมูลรายละเอียด<br>เกี่ยวกับดินได้ |                                                                                                    |  |  |  |

![](_page_45_Picture_1.jpeg)

## ตัวอย่างที่ 3: การเพิ่มข้อมูลภาพถ่ายที่มีพิกัดของ โรงงานและแหล่งรับซื้อทางการเกษตร

![](_page_45_Picture_3.jpeg)

## 8 ขั้นตอนการลงภาพถ่ายลานมันบนระบบ SSMAP

![](_page_46_Figure_2.jpeg)

| ອັ                                                                        | วอย่างการกรอกข้อมูล       | และอัพโหลดภาพ              | <b>iCTC</b>       |
|---------------------------------------------------------------------------|---------------------------|----------------------------|-------------------|
| แก้ไขภาพถ่ายระบ                                                           | <b>มุพิก</b> ัด           |                            | ดูข้อมูล ลบข้อมูล |
| ชื่อ *<br>ประเภทโรงงาน,ขือกิจการ<br>รุปภาพ<br>เลือกไฟล์ ไม่ได้เลือกไฟล์ใด | เช่น ลานมัน, ชัยเรื่องกิจ |                            |                   |
| ລະດີຈູດ                                                                   | ลองจิจูด                  |                            |                   |
| 14.6614                                                                   | 99.7095                   | and the second and a start |                   |
| รายละเอียด                                                                |                           |                            |                   |
| กำลังการผลิต/ปริมาณกา<br>เบอร์โทรศัพท์ <u>xxxxxxx</u>                     | ารรับชื้อ XXXX ตัน/วัน    |                            |                   |
| <b>บันทึก</b> ยกเลิก                                                      |                           |                            |                   |

ตำแหน่งพื้นที่ของเกษตรกรที่ปรับเปลี่ยนการปลูกพืช

ตัวอย่างที่ 4 ตรวจสอบความเหมาะสมของตำแหน่งแปลงปรับเปลี่ยนการปลูกข้าว **FCTC** 

ข้อมูลโซนนิ่งข้าว

![](_page_48_Picture_4.jpeg)

## ตัวอย่างที่ 5 ตรวจสอบพื้นที่ที่ยังไม่วาดแปลง หรือยังไม่ขึ้นทะเบียนเกษตรกร

## **ICTC**

### ้แปลงเกษตรกรตามข้อมูลการขึ้นทะเบียนฯ

![](_page_49_Picture_4.jpeg)

### ชั้นข้อมูลการใช้ที่ดิน (Landuse) ของกรมพัฒนาที่ดิน

![](_page_49_Picture_6.jpeg)

![](_page_49_Figure_7.jpeg)

## ตัวอย่างที่ 6 ตรวจสอบแปลงเกษตรกรที่อยู่ในพื้นที่เสี่ยงอุทกภัย

แปลงเกษตรกรตามข้อมูลการขึ้นทะเบียนๆ

![](_page_50_Picture_3.jpeg)

แผนที่แสดงพื้นที่น้ำท่วมซ้ำซาก

**ICTC** 

![](_page_50_Picture_5.jpeg)

**iCTC** 

## ตัวอย่างที่ 7 การคาดการณ์ความเสี่ยงภัยจากพายุหมุนเขตร้อน

เมนู "ข้อมูลภูมิประเทศ" ———> แผนที่กลุ่มเมฆ จาก NOAA (Real time ทุก 30 นาที)

![](_page_51_Figure_4.jpeg)